# **Miniature Multi-Channel Analyzer**

# MCA166-USB

User's Manual Version 3.0

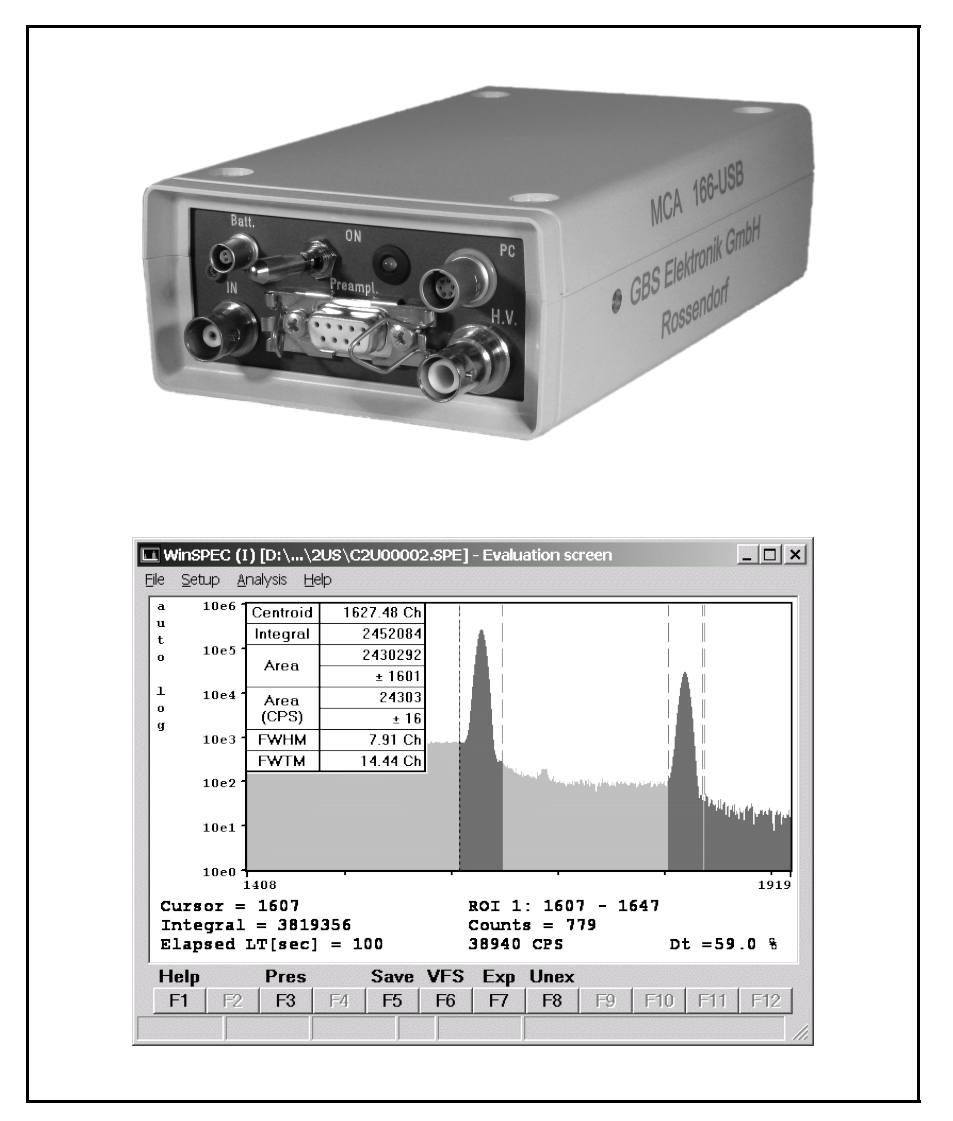

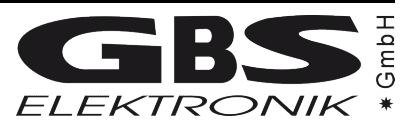

#### **Exclusion of liability**

The GBS Elektronik GmbH is not liable for errors and does not guarantee the specific utility of the MCA166-USB software or firmware. In particular, the GBS Elektronik GmbH is not liable for indirect or subsequent damages due to errors of the MCA166-USB software or firmware.

The information in this manual has been carefully reviewed and is believed to be accurate and reliable. However, the GBS Elektronik GmbH assumes no liabilities for inaccuracies in this manual. This manual is subject to change without notice.

Last update: 20.12.2007

Address: GBS-Elektronik GmbH Bautzner Landstraße 22 01454 Großerkmannsdorf Tel.: (0351) 217007-0 Fax: (0351) 217007-21

For software updates or problems exceeding the frame of this manual refer to: Internet: http://www.gbs-elektronik.de or send email to: kontakt@gbs-elektronik.de

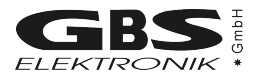

# **Table of Contents**

| 1 | Introducti                                                                                                    | on                                                                                                    | 5                                                                                            |
|---|----------------------------------------------------------------------------------------------------|----------------------------------------------------------------------------------------------------|----------------------------------------------------------------------------------------------|
| 2 | Hardware<br>2.1 User<br>2.1.1<br>2.1.2<br>2.2 Gene<br>2.2.1<br>2.2.2<br>2.2.3<br>2.2.4<br>2.2.5<br>2.2.6                                                          | Power Source<br>High Voltage Supply<br>eral Description<br>Power management<br>Switching on<br>Charging the MCA166-USB.<br>Connecting the MCA166-USB to a Computer<br>Connection of detectors<br>Additional external battery pack and Power Pack |                                                                                              |
| 3 | Software.<br>3.1 Over<br>3.2 SPE<br>3.3 MCS<br>3.4 U238<br>3.5 UF6<br>3.6 LEN<br>3.7 RAT<br>3.8 Wins<br>3.9 Iden<br>3.10 MCA<br>3.11 MMC<br>3.12 MCA<br>3.13 Misc | rview.<br>C (MS-DOS), WinSPEC (Windows).<br>S (MS-DOS), WinMCS (Windows).<br>5 (MS-DOS), WinU235 (Windows).<br>(MS-DOS), WinUF6.<br>G.<br>E.<br>SCAN.<br>E.<br>SCAN.<br>tify.<br>APlot and MCAPrint.<br>CAEVAL.<br>WAND.<br>cellaneous.          | 10<br>10<br>11<br>11<br>11<br>11<br>12<br>12<br>12<br>12<br>12<br>12<br>13<br>13<br>13<br>13 |
| 4 | MCA166-                                                                                                    | USB parameters for use with different detectors                                                                                                    | 14                                                                                           |
| 5 | Some of                                                                                                    | the most important photon energies                                                                                                    | 15                                                                                           |
| 6 | Technical<br>6.1 MCA<br>6.1.1<br>6.1.2<br>6.1.3                                                                                                    | I Data<br>A166-USB Hardware Specifications<br>Amplifier<br>ADC<br>Power supply                                                                                                    | 16<br>16<br>16<br>17<br>18                                                                   |

\_

| 6.1.4                 | Preamplifier Voltages                                | 18 |
|-----------------------|------------------------------------------------------|----|
| 6.1.5                 | High Voltage                                         | 18 |
| 6.1.6                 | Battery                                              | 18 |
| 6.1.7                 | Computer Interface                                   | 19 |
| 6.1.8                 | Mechanical specification                             | 19 |
| 6.1.9                 | Environmental ratings                                | 19 |
| 6.2 Diag              | rams and pin connections                             | 20 |
| 7 Troublesh           | hooting                                              | 22 |
| APPENDIX <sup>2</sup> | 1 - MCA166-USB spectral data format                  | 25 |
| APPENDIX 2            | 2 - MCA166-USB algorithm, formulas                   | 32 |
| APPENDIX 3            | 3 - Description of the communication DLLs            | 35 |
| APPENDIX 4            | 4 - Description of the MCA166-USB firmware functions | 58 |
| APPENDIX (            | 5 - Changing the MCA166-USB Firmware                 | 72 |

\_\_\_\_

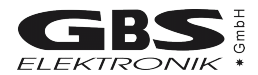

# 1 Introduction

The MiniMCA MCA166-USB is a battery powered high performance 4K Multi-Channel Analyzer/Multi-Channel Scaler module comparable in its performance with laboratory grade MCA. High voltage supply for detector and preamplifier power supply are integrated as well as an internal amplifier and pulse shaping network. Together with a small detector it forms a pocket-size gamma spectroscopy system and timer / counter, which is well suited to the demands of field measurements for international safeguards, environmental monitoring, nuclear waste treatment facilities, radioactive transport control and similar applications.

Furthermore, the MCA166-USB supports a vast number of different detectors and its 4k resolution is adequate to support high resolution gamma spectrometry with HPGe detectors.

The MiniMCA software allows to operate the device as a general purpose multi channel analyzer (SPEC, WinSPEC) and multi scaler analyzer (MCS, WinMCS). Additional user programs which support safeguards specific applications as U-235 enrichment verification, spectral radiation survey meter mode supporting active length determination are available. See chapter 3 for more information.

The device can also be operated with the ORTEC software (MAESTRO, GammaVision, ScintiVision etc.); contact ORTEC for details.

The firmware of the MCA166-USB (software of MCAs internal processor) is described in Appendix 3 and 4. Instructions how to change the firmware can be found in Appendix 5.

Basic software functions

- File menu: write/read functions with drive/path and file pick list functions
- Setup menu: ADC, Amplifier, Presets, Memory splitting, MCA mode, MCS mode, Multi spectral recording mode, automated instrument configuration using setup files
- Acquire control: Start, Stop, Clear, Presets
- Automated repeated measurement functions
- Display functions: Automated linear and logarithmic, manual linear Y scale, X axis, expansion and scrolling, Cursor function, ROI setting and processing
- Peak stabilization
- Analysis functions: ROI peak area and integral, FWHM calculation
- Analysis report function
- Energy calibration function: calibration curve using up to 3 peaks
- Incorporated help texts

# 2 Hardware

## 2.1 Users safety information

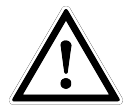

Read all these instructions first!

Save these instructions for later use.

#### **Do Not Remove Connectors**

To avoid personal injury or damage of equipment, do not remove the connectors for the High Voltage supply, preamplifier supply, and the input connector until the High Voltage is shut down and the device is switched off at least for 1 minute.

#### **Do Not Remove Covers**

Do not open the device before the power is switched off.

#### 2.1.1 Power Source

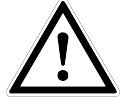

This device is intended to operate from an internal accumulator set (high performance Li-Ion battery) or together with an external wall adapter. Furthermore the device can be powered directly from a high power USB port (up to the maximum nominal input power of 2,5W).

Do not apply more than the specified voltage to the wall adapter. Usually it is 230VAC nominal. The adapter must be in a good condition. Never use a damaged wall adapter!

## 2.1.2 High Voltage Supply

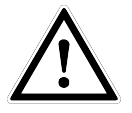

Make sure that the High Voltage connector and the High Voltage supply cable of the detector are in a good condition before connecting them to the MCA166-USB or before switching the High Voltage on. Do not allow anything to rest on the HV cable.

Never insert objects of any kind into the High Voltage connector as they may touch the dangerous voltage point. This might cause an electric shock or a damage of the device.

# 2.2 General Description

The MCA166-USB is an autonomous module. The device has its own battery and provides power supply to radiation detectors. Together with a computer the MCA166-USB forms a multi channel analyzer. The spectra are collected in the memory of the MCA166-USB and are periodically transferred via a serial interface to the computer. The computer is used to setup the MCA166-USB, to display and process the measurement results, and to store the data. The design concept of the MCA166-USB also supports a Multi-Channel Scaler mode.

For operation the MCA166-USB itself has only a power switch and a green LED indicator.

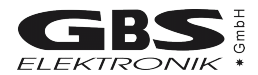

#### 2.2.1 Power management

The MCA166-USB works with a built in rechargeable Li-Ion battery, which has no memory effect and is deep discharge and short circuit protected. If the device is working, the remaining battery life time is permanently checked. When the battery voltage has dropped down to 6.8 Volts, while a data collection is in progress, the MCA166-USB gives out a warning to the user (the lamp will flash irregularly and the software will show an error message). The running measurement is automatically stopped and the detector high voltage together with the preamplifier power supply will be switched off.

Now the user can transfer the measured spectrum to the computer, but should switch the device off afterwards or connect the charger. If the user does not respond, and the battery life time is nearly used up (battery voltage 6.5 Volts), the device switches off automatically. It is made sure, that the set up and the spectrum gathered previously is saved in the memory of the MCA166-USB for at least several month.

The remaining battery life time is sufficient to transfer the measured spectrum to a computer. It is recommended, before reading out the MCA166-USB, to connect it to the charger.

In the case that the battery voltage drops below its lowest value, the battery itself switches off. This can be, for example, the result of a lasting short circuit at the preamplifier power supply. As a consequence the internal setup and the measured values are lost. The MCA166-USB has to be connected to the charger to recharge the battery.

#### 2.2.2 Switching on

The MCA166-USB is set into operation by turning the power switch on (see Figure 1). After that, the green power ON LED flashes with a frequency of 2.5 Hz if no MMCA software runs on the connected computer. If the power switch is already in position ON (for example after an automatic switch off due to a complete loss of battery power) switch OFF and to ON again. When the power ON LED does not flash, connect the MCA166-USB with the charger and repeat once more. The MCA166-USB is on line with the computer if the LED flashes with 1.2 Hz. Irregular flashing of the lamp indicates an error.

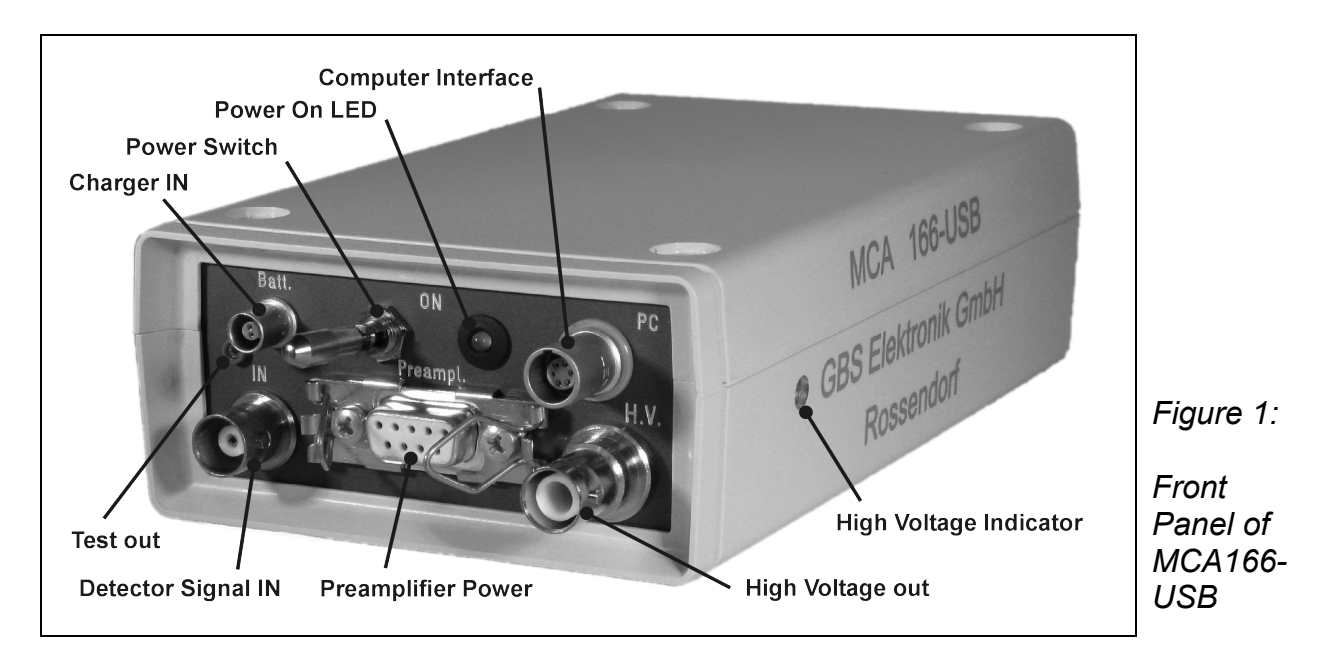

#### 2.2.3 Charging the MCA166-USB

Charging the MCAs battery is usually done by connecting the wall adapter to the "Charger In" connector and power it from the mains supply. The wall adapter is able to deliver enough power to operate the MCA166-USB stationary under a maximum load condition (HV on, detector draws up to 2W preamplifier power). If the MCA166-USB is operated on a high power USB hub and the wall adapter isn't connected, the MCA166-USB can be charged from the USB port. But there is a limitation of 2,5W nominal input power which is the maximum power that can be drawn from a high power USB port (real usable input power depends on hub voltage, voltage loss on USB cable and connectors and efficiency of internal charger; it is usually about 2W). This is enough power to operate the MCA166-USB without detector or with a low power detector (e.g. CdZnTe or Nal). If a detector draws to much power from the MCA166-USB (e.g. some HPGe), charging via USB is still working but the battery runs out slowly.

If the MCA166-USB is connected to a working high power USB hub, charging will start after 6 seconds automatically. It is possible to disable USB charging by some newer application programs such as WinSpec. This is very useful if the MCA is operated at a laptop computer which runs on battery. Connecting the wall adapter to the MCA166-USB and supply it with power will always disable USB charging.

The old battery chargers supplied with the MCA166 (3 pin LEMO connector) are not compatible with the MCA166-USB! Don't try to connect them to the MCA166-USB. The connectors are mechanically different.

#### 2.2.4 Connecting the MCA166-USB to a Computer

Communication between MCA166-USB and host computer is possible via a standard serial connection (RS232) or via USB interface. For RS232 communication the RS232 cable with SUB-D9 connector must be connected between the MCAs PC-socket and the computer, for USB communication the special USB cable with LEMO connector must be used respectively. Two baud rates can be used for communication on both interfaces, 38.400 Baud and 307.200 Baud. Both baud rates are usable on both interfaces but most computers doesn't support 307.200 Baud on the RS232 interface. The firmware of the MCA166-USB is able to detect the baud rate and changes it accordingly. Newer application programs tries to connect the MCA with the higher baud rate first, if it doesn't work they try it with 38.400 Baud. This method guarantees that communication always works on the highest possible baud rate without user interaction and maintains compatibility to older MCAs (supporting only 38.400 Baud). Because the firmware of the MCA166-USB is able to detect the baud rate, it is also possible to control this MCA with older application programs which support only 38.400 Baud.

Running the MCA166-USB on a Palmtop computer or Pocket PC is principal possible but needs a special communication cable. Please contact GBS-Elektronik for availability. For proper wiring see Table 5: Wiring Diagram of the PC Interface Connector (female Lemo 0S-306) on Page 21.

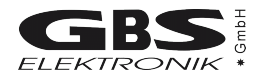

#### 2.2.5 Connection of detectors

To connect a detector **switch the device off**. Before connecting the high voltage connector of the detector make sure that the built in High Voltage supply has the **correct polarity** and that the power consumption of the detector does not **exceed the maximum value ( 0.5mA or 0.25 Watt).** 

On the right side of the MCA166-USB case (front view) the high voltage indicator is located (Figure 1). If it shines red a positive HV module is inserted, if it shines blue a negative HV module is present. If the indicator is black / dark gray no HV module is present. Furthermore, it is possible to check the HV polarity by software; go to the menu setup / high voltage and look at indicated polarity. The correct values for HV, polarity, and power consumption should be found in the detectors manual.

- Check by the detector manual that the pin assignment of the preamplifier power supply connector is compatible with the MCA166-USB, and that the power consumption does not exceed the maximum ratings (see Table 6, Chapter 6.2).
- Connect the cable for the preamplifier power supply of the detector to the concerning female D9 connector on the MCA166-USB and attach it by the clamps.
- Plug the BNC Signal connector of the detector to the female BNC input connector of MCA166-USB.
- Plug the High Voltage connector of detector into the female SHV connector of MCA166-USB.

If problems occur, it is possible to check the detector signal and the main amplifier signal (Amplifier Test out, see figure 1) with a scope. A typical signal which should be seen is shown in figure 2.

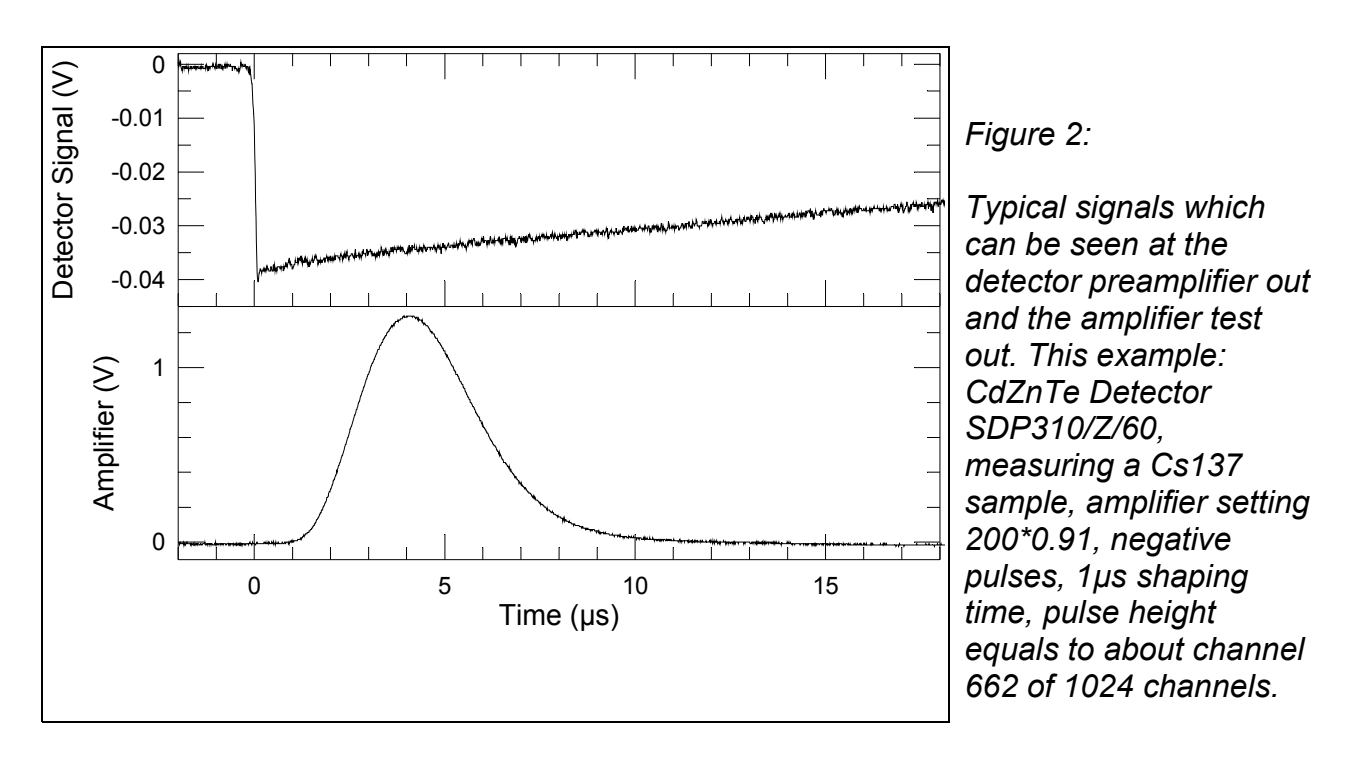

Typical errors which may be observed with the detector preamp signal are:

- Rise time is too slow (>0.5 µs). This may cause that the pile up rejector does not work correctly. There may be even a large amount of regular pulses rejected and especially the high energetic part of the spectrum seriously affected. When using such detectors switch pile up rejection off.
- The fall time is too fast (time constant resp. 1/e fall time < 40µs). This causes that the pole/zero setting cannot be correctly adjusted. Consequences may be peak shift and peak broadening with higher count rates and increased low energy spectrum cutoff. Try to use another preamplifier.

#### 2.2.6 Additional external battery pack and Power Pack

Because of the changed charging mechanism of the MCA166-USB the older battery packs and power packs cannot be used! The MCA166-USB offers a higher battery capacity, improved efficiency and is able to supply more power on ±24V than the older MCA166. So two main features offered by the battery pack / power pack are now partially integrated in the MCA itself and makes this devices obsolete. If more battery capacity is needed, please contact GBS-Elektronik GmbH.

## 3 Software

#### 3.1 Overview

There are several programs to operate the MCA166-USB. All of them serve a special purpose. There are programs for MS-DOS and Windows (32 Bit). The MS-DOS software was originally developed for the HP 200LX, whose footprint coincident with the footprint of the MCA166. The Windows programs were developed to operate the MCA166 more comfortably. Besides, they are (together with at least Windows 98 or Windows 2000) essential to connect the MCA166-USB via USB cable, for the rest, only RS232 communication is possible.

Furthermore, there are programs and software components to view and evaluate the measured data.

The following sections give brief descriptions of the programs. You can find more detailed information on the CD delivered together with the device. You should also use the online help of each program.

The diagnostics menu of each program shows the primary currents of the preamplifier power supply ( $\pm 12V$  and  $\pm 24V$ ). This are not the currents that draws the detector. However, this currents can be easily calculated using the following formula:

$$I_{out} \approx 0.8 \cdot I_{Batt} \cdot \frac{U_{Batt}}{U_{out}}$$

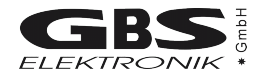

# 3.2 SPEC (MS-DOS), WinSPEC (Windows)

These programs are the default programs for measuring spectra. It supports semiautomated measurements of gamma ray spectra with the MCA166-USB. The spectra are stored on mass storage media on a PC. There are two variants of WinSPEC. WinSPEC-I (for Inspectors) was designed for standard use. WinSPEC-A (for Automation) was designed for unattended measurements. Special features of WinSPEC-A are:

- Automatic restart of the program after lost of mains power, program or operating system crash
- Sending commands to a special hardware module on LPT1 for monitoring the "State of health" (already integrated) and other states (not integrated yet)
- Writing zip files
- Data file retrieval to a flashcard
- Archiving of data files
- Writing a log file

## 3.3 MCS (MS-DOS), WinMCS (Windows)

These programs support semiautomated measurements of time distributions with any radiation detector (HPGe, Nal, CdTe, CdZnTe and neutron counters. There are two variants of WinMCS. WinMCS-I (for Inspectors) was designed for standard use. WinMCS-A (for Automation) was designed for unattended measurements. It contains the same special features like WinSPEC-A (see above).

## 3.4 U235 (MS-DOS), WinU235 (Windows)

These programs support stabilized U-235 enrichment verification measurements with a Nal or CdZnTe detector (PMCN, PMCC). The algorithm bases on absolute intensity measurement of the 186 keV photon energy. It also needs a two point intensity calibration with two standards.

Reevaluation/recalibration using previously recorded spectra is possible. Verification results are documented in a report file, which is automatically saved with the extension \*.rep.

## 3.5 UF6 (MS-DOS), WinUF6

Similar to U235 or WinU235, but optimized for HPGe detectors. Only one intensity calibration measurement is necessary.

## 3.6 LENG

This program supports semiautomated active length measurement (HM-4) using a miniature Nal or CdZnTe detector.

## 3.7 RATE

This program supports measurements of count rates with any radiation detector (HPGe, Nal, CdTe, CdZnTe and neutron counters). In the most convenient mode of operation only the menu button "measurement" needs to be "pressed" to start a measurement and showing the count rates in form of a LCD display and a bar graph.

## 3.8 WinSCAN

WinSCAN is used for candu bundle verifications. WinSCAN is in its features somewhere between MCA and MCS. It can measure up to 500 Spectra and save them in one file. Evaluation is similar to MCS, just that there is not only an integral spectrum but one spectrum for every point so it is possible to evaluate courses off arbitrary net or integral ROI areas.

## 3.9 Identify

Identify is an intelligent, interactive software tool to evaluate spectra measured with the MCA166-USB or other MCAs. It does peak search and nuclide identification. HPGe, CdZnTe and NaI detector gamma spectra are supported. For correct peak search a starting point for the detector resolution and efficiency is assumed based on detector type and size. Features:

- includes full master library of gamma lines (derived from table of radioactive isotopes)
- editor for creating application specific evaluation libraries
- detector function is calculated from detector data sheet, no efficiency calibration needed
- automatic determination of FWHM of the peaks found in a spectrum as function of energy
- supports 1 to 3 point energy calibration
- linear, logarithmic, square root, and double log representation possible
- error estimations/confidence assessment for identified isotopes and visualization (by overlay of calculated spectrum for a certain isotope)
- switching between English and German languages
- interactive nuclide pattern identification
- nuclide assignment suggestions also for each single peak
- instant graphical comparison to simulated spectra by clicking on a nuclide
- Win 3.1 version also available
- IDENTIFY is not included in the MCA price
- IDENTIFY routines are also available as library for MS Windows and Linux

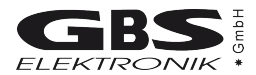

## 3.10 MCAPlot and MCAPrint

MCAPlot and MCAPrint are programs to view and print spectra recorded with the MCA166-USB. Up to 32 spectra can be viewed at the same time and be printed on one page. Also some evaluation functions are available. MCAPlot is not included in the MCA price. MCAPrint is a free downgraded version of MCAPlot.

## 3.11 MMCAEVAL

MMCAEVAL is a program for evaluating groups of spectra and extracting information to a MS Access style data base.

## 3.12 MCAWAND

MCAWand is a program for converting different file formats. Please note that there may be always a loss of information as not all kind of information about the spectrum is supported by every file format. The following information is converted:

- Channel Data
- Energy Calibration
- Energy Calibration points
- Live time, Real time
- Date and Time of measurement
- Spectrum Remark

The following file formats are supported:

| Table T. Supported file formats by MCAWAN | Supported file formats by MCAWA | ND |
|-------------------------------------------|---------------------------------|----|
|-------------------------------------------|---------------------------------|----|

| Source                    | Target                                      |
|---------------------------|---------------------------------------------|
| *.spe (MCA166 native)     | *.spe (MCA166 native)                       |
| *.chn (Ortec)             | *.chn (Ortec)                               |
| *.spe (Interwinner)       | *.spe (Interwinner)                         |
| *.spc (Target)            |                                             |
| *.dat                     | *.dat (two column: energy, Channel content) |
| *.de1 (Canberra S100)     |                                             |
| *.dat (Silena Gamma 2000) |                                             |
| *.spk (Röntgenanalytik)   |                                             |
| *.spa (Sarad)             |                                             |
| *.usf (URSA)              |                                             |

## 3.13 Miscellaneous

For communication and evaluation some libraries for MS Windows and Linux are available. This may help the make own application programs or to integrate the MCA166-USB in an existing system.

# 4 MCA166-USB parameters for use with different detectors

This table shall just give an overview of possible settings useful with the MCA166-USB. It is far from being complete. For actual settings with your detector, see the detectors manual.

| Type         | Model       | Manufact. | (v) vh | + 12 V | -12V | + 24V | - 24 V | Input signa<br>polarity | Channels | Gain for 2<br>MeV<br>full range | Shaping<br>time (µs) |
|--------------|-------------|-----------|--------|--------|------|-------|--------|-------------------------|----------|---------------------------------|----------------------|
| CdZnTe       | SDP/Z/60    | Ritec     | +300   | x      | x    | -     | -      | neg                     | 1024     | 90                              | 1                    |
| CdZnTe       | SDP/Z/20    | Ritec     | +500   | x      | x    | -     | -      | neg                     | 1024     | 80                              | 1                    |
| CdZnTe       | CZT500      | Ritec     | +600   | x      | x    | -     | -      | pos                     | 1024     | 128                             | 1                    |
| Nal          | Scintiblock | Crismatec | +500   |        |      |       |        | pos                     | 512      | 7.2                             | 1                    |
| Nal          | 25825       | Scionix   | +550   | x      | X    | -     | -      | pos                     | 512      | 90                              | 1                    |
| Nal          | 40*40       | Amcrys-h  | -800   | x      | x    |       |        | pos                     | 512      | 14                              | 1                    |
| Csl          | Sc1010      | Eurorad   | -      | x      | x    | -     | -      | neg                     | 256      | 160                             | 1                    |
| HPGe         | GMX-20190-S | Ortec     | -3000  | x      | x    | х     | x      | neg                     | 4096     | 18                              | 2                    |
| HPGe         | GEM 15-190  | Ortec     | +3000  | x      | x    | х     | x      | pos                     | 4096     | 24                              | 2                    |
| HPGe         | GR 2018     | Canberra  | -3000  |        |      |       |        | neg                     | 4096     | 11                              | 2                    |
| HPGe         | GL 0310     | Canberra  | -2000  | x      | X    | x     | -      | neg                     | 4096     | 2.3                             | 2                    |
| Si<br>planar | 7865S       | Ortec     | -1000  |        |      |       |        | neg                     | 4096     | 1.9                             | 2                    |
| HPGe         | EGC 30-190R | Eurisys   | -3000  |        |      |       |        | pos                     | 4096     | 52                              | 2                    |
| HPGe         | EGPC 25-185 | Eurisys   | +2000  |        |      |       |        | neg                     | 4096     | 35                              | 2                    |

Table 2: Parameters for different detectors

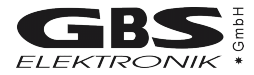

# **5** Some of the most important photon energies

| Isotope                    | Half-life                        | Energy (keV)                                        | Branching ratio (%)                     |
|----------------------------|----------------------------------|-----------------------------------------------------|-----------------------------------------|
| Am241                      | 432.2y                           | 26.34/59.54                                         | 2.4/36                                  |
| Cd109                      | 462.6d                           | 88.03                                               | 3.63                                    |
| Bi214                      | 19.9min,<br>daughter of<br>Ra226 | 609.31                                              | 46.09                                   |
| Ce139                      | 137.64d                          | 165.86                                              | 79.87                                   |
| Co60                       | 5.271y                           | 1173.23/1332.49                                     | 99.85/99.98                             |
| Co57                       | 271.8d                           | 14.4/122.06/136.47                                  | 9.16/85.6/10.68                         |
| Cs137                      | 30.07y                           | 661.66                                              | 85.1                                    |
| Eu152                      | 13.3.y                           | 121.77/344.28/778.91/<br>964.11/1112.07/1408.<br>00 | 28.38/26.59/12.98/14.46/<br>13.57/20.85 |
| Hg203                      | 46.61d                           | 279.19                                              | 81.84                                   |
| Mn54                       | 312.2d                           | 834.82                                              | 99.98                                   |
| Pb214                      | 26.8min,<br>daughter of<br>Ra226 | 241.91/295.09/351.86                                | 7.46/19.17/37.06                        |
| Ra226                      | 1600y                            | 186.11                                              | 3.28                                    |
| Sn113                      | 115.09d                          | 391.7                                               | 64.89                                   |
| Sr85                       | 64.84d                           | 514.0                                               | 98.4                                    |
| U235                       | 7.04E8y                          | 143.78/163.37/185.73/<br>205.33                     | 10.53/4.7/53.15/4.7                     |
| Y88                        | 106.65                           | 898.04                                              | 94                                      |
| Pb fluorescence x-<br>rays | -                                | 74.96/72.79/84.99/<br>87.34                         |                                         |

Table 3: Photon energies for different isotopes

# 6 Technical Data

## 6.1 MCA166-USB Hardware Specifications

#### 6.1.1 Amplifier

- 1. Type
  - Gaussian programmable shaping amplifier with pile-up rejector and gated base line restorer
- 2. Gain
  - From 1 ... 1000
  - Minimum gain step 0.5 channel for 2K scale
  - Gain tuning under visual control of spectrum
  - Gain adjustment by peak stabilizer
  - Integral linearity of amplifier <0.1% for full output range
- 3. Input
  - accepts positive and negative preamplifier signals
  - input resistance  $1k\Omega$
  - DC coupled, accepting +/-200mV DC levels
  - maximum input signal corresponding to full ADC scale at minimum gain: +/-3V (+/-10V with external attenuator) and input set to direct input. With input set to amplifier the maximum voltage step from preamplifier corresponding to ADC full scale at gain 1 is 9.5V, corresponding to a peak voltage at the test point of 2.2V.
- 4. Pulse shaping
  - active integrator and single, pole zero compensated differentiator with two shaping time constants (1µs and 2µs)
- 5. Base line restorer (BLR)
  - Active, gated Base Line Restorer
- 6. Pole Zero Cancellation (PZC)
  - settings: automated by MCA software and manual setting option
  - designed for decay time of the preamplifier pulses >40µs; screen indicator allows PZC without scope
- 7. Pile UP Rejector (PUR)
  - settings: OFF and ON

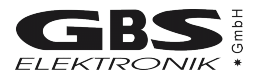

#### 6.1.2 ADC

- 1. Successive approximation ADC with sliding scale linearisation
  - Channel splitting 128, 256, 512, 1K, 2K, or 4K
  - Full input voltage range 3V, positive and negative (10V with external attenuator)
- 2. ADC Dead time (including time needed to write into memory)
  - < 8 µsec
- 3. Nonlinearities
  - Differential nonlinearity (over 95% channel range) <2%
  - Integral nonlinearity (over 95% channel range) <0.1%
- 4. Peak capturing
  - Works with pulse of gaussian shaping amplifier (range of shaping time constant between 0.5µs and 5µs)
- 5. Temperature Stability
  - TK 100 (ADC), TK 500 (Amplifier)
- 6. Discriminators and threshold
  - Digital LLD and ULD (allows channelwise cutting)
  - Analogue threshold (2...60% of ADC range)
  - Multi Channel Scaling (MCS) mode allowing to count the following pulses
  - TTL input pulses (minimum width of flat top 0.2µs) not routed through the ADC (maximum rate 1 MHz)
  - LLD/ULD counting mode, counting pulses within a preset digital window
  - Count rate derived from internal amplifier ICR signal (maximum count rate determined by count rate limitation of amplifier )
  - Dwell time 0.01s to 500s
- 7. Spectrometric performance:
  - Resolution (FWHM) for typical 500mm<sup>2</sup> planar HPGe detector for count rates < 10000cps and a Co-57 source at 122keV:</li>
  - 610±20eV at 1µs shaping time
  - 580±20eV at 2µs shaping time
  - Peak shift:
    - > < 0.5% for 1µs shaping time and count rates from 1000 to 70000cps
    - > < 0.2% for 2µs shaping time and count rates from 1000 to 40000cps
  - deterioration of FWHM < 5% for both conditions
  - Throughput in memory:
    - > at least 25000cps in memory at 50000cps input rate and 1µs shaping time
    - > at least 13000cps in memory at 30000cps input rate and 2µs shaping time

#### 6.1.3 Power supply

- Power supply adequate for commonly used NaI, HPGe, CdTe and proportional counters
- Current limited mode with indication of overload condition through software; short circuit protected and automated recovery after overload or shortening

#### 6.1.4 Preamplifier Voltages

- ± 12V; maximum current 60mA for each of the voltages
- ± 24V; maximum current 60mA for each of the voltages
- Maximum total power at least 2W

#### 6.1.5 High Voltage

- Single positive or negative modular HV supply reaching from 50V to 3000V
- Indication of high voltage sign and value by software
- Calibration within 1% at maximum of bias voltage
- Maximum current 0.5mA or 0.25W (e.g. 1000V and 0.25mA)

#### 6.1.6 Battery

- Rechargeable Li-ion battery with no memory effect
- Deep discharge protected
- Battery capacity 32Wh at 20°C
- Charger input: 9V ... 14V / 0.8A
- Measured values of the battery life time
  - If no detector connected: 30 hours
  - Expected battery life time with detection systems connected:
    - Standard IAEA Nal detector (ORTEC/SCIONIX): 27 hours

Bias: 500V, 100µA

Preamplifier: 100mW

- Miniature CdTe detection probe (SDP310, RITEC, Latvia): 25 hours Bias: 400V, 100nA
  - Preamplifier: +12V/20mA, -12V/9.5mA (@8.4V)
- Standard planar HPGe detector (e.g. Canberra, Ortec): 14 hours Bias: 2000V, 1nA
  - Preamplifier: ±12V: 35/-25mA; ±24V: 55/-27mA (@8.4V)

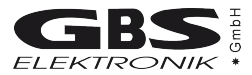

#### 6.1.7 Computer Interface

- RS-232C serial port
- USB 1.1; virtual COM port is used
- 38.400Baud and 307.200Baud; both baud rates available on both interfaces
- proprietary software protocol

#### 6.1.8 Mechanical specification

- Size: 155mm x 95mm x 45mm (footprint of palmtop HP200LX)
- Weight: app. 700g (incl. battery)

#### 6.1.9 Environmental ratings

- Range of storage temperature: -20°C ... +60°C
- Range of operational temperatures: 0°C ... 50°C
- Range of humidity: up to 90%, noncondensing

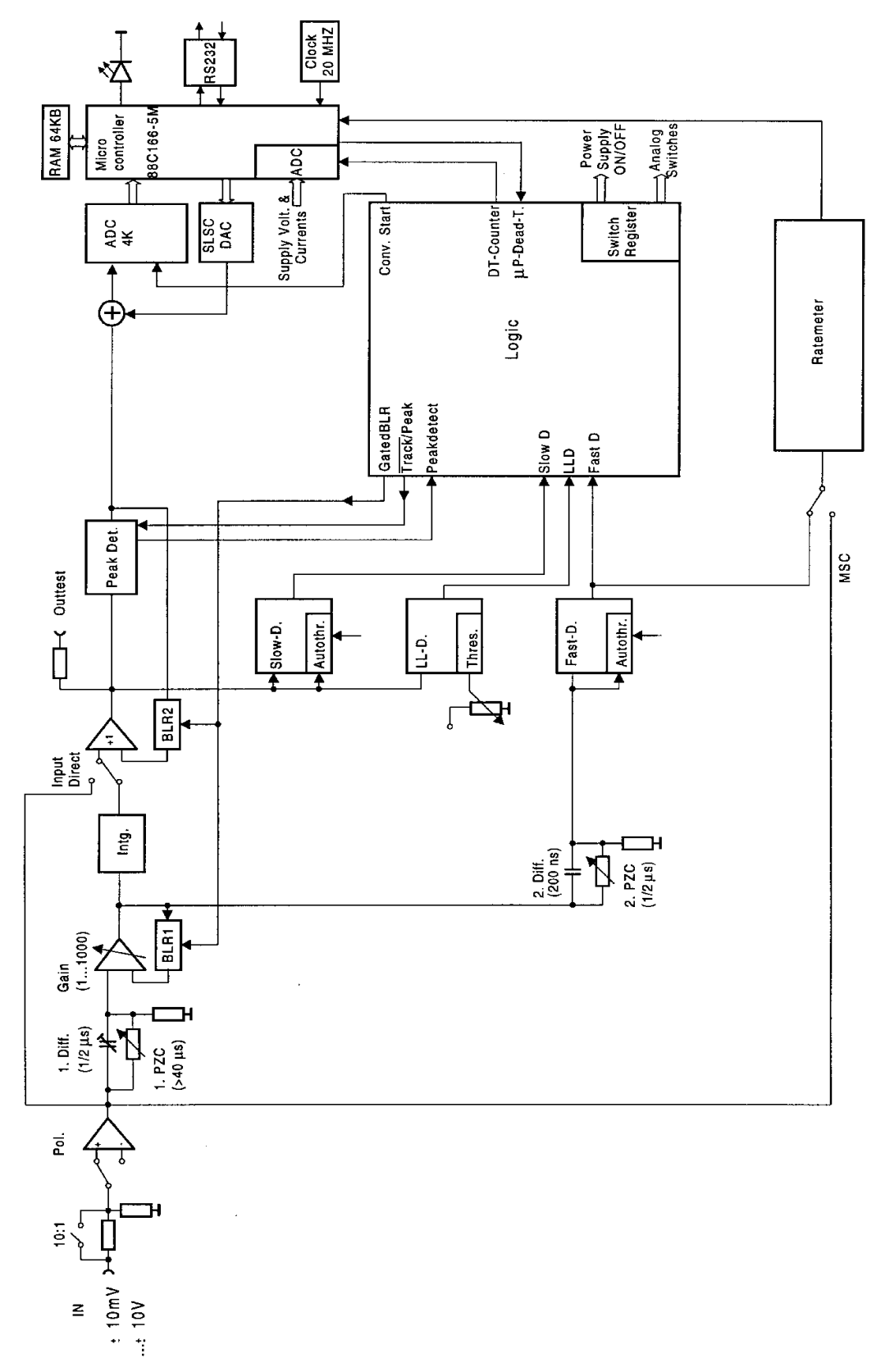

# 6.2 Diagrams and pin connections

Figure 3: Block Diagram of the MCA166-USB

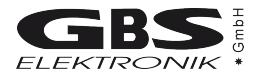

Table 4: Wiring Diagram of the Charger Input Connector (female Lemo 00-302)

| Contact | Signal           |
|---------|------------------|
| 1       | + charge voltage |
| 2       | - charge voltage |

Table 5: Wiring Diagram of the PC Interface Connector (female Lemo 0S-306)

| Contact | Signal             |
|---------|--------------------|
| 1       | 5V USB             |
| 2       | D- USB             |
| 3       | D+ USB             |
| 4       | GND                |
| 5       | RxD RS232 (Input)  |
| 6       | TxD RS232 (Output) |

Table 6: Preamplifier Power Supply Connector (D9 female)

| Contact | Voltage                                          | max. Current |
|---------|--------------------------------------------------|--------------|
| 1       | GND                                              |              |
| 2       | GND                                              |              |
| 3       | -                                                |              |
| 4       | +12 V                                            | 60mA         |
| 5       | HV-Inhibit Signal <sup>1</sup> /<br>ext. Trigger |              |
| 6       | -24 V                                            | 60mA         |
| 7       | +24 V                                            | 60mA         |
| 8       | -                                                |              |
| 9       | -12 V                                            | 60mA         |

Table 7: HV-Inhibit Signal

| HV-Inhibit mode <sup>2</sup> | Voltage at Pin 5 |  |  |
|------------------------------|------------------|--|--|
| off                          | -                |  |  |
| Canberra, DFG                | < 0.5V           |  |  |
| Ortec                        | +5V              |  |  |

1 see Table 4

<sup>2</sup> see Windows DLL description

# 7 Troubleshooting

General Remark:

Before changing anything concerning the hardware, plugging or pulling cables etc. shut down the high voltage and switch off the MCA.

Soldering or manipulating with the SMD boards is strongly not recommended for users. We have specialists for that. If you have a problem which cannot be solved by the table below, contact us. If it is really a hardware fault, we can repair this for a fair price.

- 1. Software tells "MCA not connected!"
  - Switch on the MCA
  - Check cable between MCA and Computer. Serial cable may be loose or not connected. Connect cable correctly
  - Check MCA battery. Charge MCA battery
  - The MCA is not recognized ("MCA not connected") running MCA DOS Software in a DOS Box on Notebooks
  - Disable Power Save Mode for COM Port
- 2. MCA lamp does not flash regardless if the switch is on or off
  - MCA battery empty. Charge MCA battery.
  - The MCA firmware programming switches are in a wrong position. The firmware programming switches must be all in "off" position. Do not play around with them!
- 3. MCA lamp flashes irregularly, Computer tells "MCA power failure" or beeps
  - MCA battery very low. Charge MCA battery.
  - MCA internal or communication error. Switch off and on MCA, restart software.
- 4. Power Supply Error: Goto Diagnostics, Measurement is not possible
  - MCA battery very low. Charge MCA battery and switch on HV and preamplifier supplies again.
  - Go to diagnostics, blinking power supply currents indicate overload.
  - Short circuit in detector? Check if detector is defective. Disconnect detector, try again. (Do not pull or plug connectors when MCA is on!) Change detector.
  - Too power-hungry preamplifier. A fully charged MCA battery may help sometimes. Otherwise you have to exchange the preamplifier.
  - If the diagnostics menu shows irregular high currents or even overload although there is no detector connected to the MCA and the battery voltage is ok, there may be a fault in the internal power supply. Contact GBS for repair.

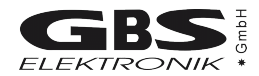

- 5. The threshold of the spectrum seems to be much higher than expected.
  - The input polarity may be wrong. Does the threshold depend on radioactive source and count rate? Try some other input polarity.
  - P/Z may not be set correctly. Please check if P/Z is correctly adjusted.
  - If the lower cutoff rises by itself, this is most probable caused by the auto threshold circuit which is responsible for detecting the noise level and adjusting the threshold to it. This auto threshold circuit uses the negative part of the amplifier output pulses to estimate noise. If now pole zero is severely maladjusted with strong undershoot, the undershoot is misinterpreted as noise and the threshold is increased, especially at medium and high count rates.
  - Please check the detector preamplifier waveform. The decay half time of the signal should be optimum 40 us, but never shorter than 25 us. If it is shorter (as experienced with some Nal's) then it is not possible to adjust P/Z correctly, the time constant of the preamp has to be adjusted instead.
- 6. The high energy part of the spectrum is reduced or even missing
  - Check if the behavior changes if the pile up rejector is switched off. Check the signal from the preamplifier. If the preamplifier signal rise time is slower than 500ns, then there is the danger that regular pulses (especially the large ones) are misinterpreted as pile-up. Try to use another preamplifier or just switch the pile-up rejector off.
  - Similar effects can be seen if detector cables longer than 50m are used.
- 7. Dead time shown is very high although the count rate is low.
  - There may be some detectors with excessive electronic noise. Try higher fast and slow threshold (You have to edit a setup file with a text editor for this).
- 8. Too high background rate with BICRON detectors
  - Set Fast Threshold to 600 (You have to edit a setup file with a text editor for this) for gain > 50 (Edit setup file)
- 9. Everything should be okay, but the MCA gets no signals or just measures strange spectra
  - wrong input polarity. Check input polarity, just toggle it for a test.
  - The amplification is severely wrong set.
  - wrong input mode. Check also ADC input mode
- 10. Strange error messages
  - MCA opened recently, flat cables loose? Connect flat cable again .
- 11. Very bad resolution in a HPGe spectrum
  - Detector worn out or defective. Change and regenerate detector.
  - Problems with the high voltage module. Try another high voltage module.
  - Check cables. Keep them away from switch mode power supplies and other possible sources of electromagnetic noise.

- 12. Bad resolution in a HPGe spectrum or from a test generator, specially at high amplification factors
  - Check electrical noise and EMC compatibility of surroundings. Some laptops and also some switch mode power supply battery chargers may disturb. Remove all connections from the MCA to ground or to mains voltages. Try a different computer / laptop / palmtop.
  - Winding the cable to the detector / computer several times around a ferrite ring also may help
- 13. While opening a spectrum, the MCA program tells "Wrong data format" or "data format error"
  - spectrum was created by another program or another program version. Check results, just ignore.

14. too high count rate

- Keep a bigger distance to radiation source. Try a less sensitive detector. Watch for your personal safety!
- Check detector

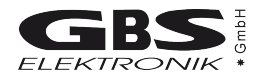

# **APPENDIX 1 - MCA166-USB spectral data format**

The MiniMCA spectral data format is in compliance with the IAEA SPE Spectral Data Format (see SPEDAC PRO User's Manual Rel. 1.0, IAEA, Feb 1994). All information is stored in a block structured ASCII BSA file so that its content can be viewed with any text editor and the file content can be printed directly.

Each block of the file is identified by a string that starts with the dollar sign (\$) and ends with a colon (:). The block name is case sensitive. The structure of the data and the order in which blocks appear in the files is uniquely defined.

There are four general types of blocks used by the MiniMCA software (Release 1998):

- 1. Data Block
- 2. ROI information
- 3. Energy or Enrichment Calibration Data
- 4. Setup information

#### Data Block

| FILE CONTENT                  | EXPLANATION                                          |
|-------------------------------|------------------------------------------------------|
| \$MCA_166_ID:                 | Mini MCA module identification                       |
| SN# 5                         | Serial number                                        |
| HW# 9503                      | Hardware version                                     |
| FW# 9619                      | Firmware version                                     |
| \$SPEC_REM:                   | Notes about the spectrum                             |
| Mini MCA (MCA166-USB)         | Remarks from the operator prompted before file save. |
| Spectrum measured in facility |                                                      |
| C:\DATA\format.spe            | Original storage location of the file.               |
| \$DATE_MEA:                   | Start date and time of the measurement.              |
| 12/31/1996 16:00:00           | mm/dd/yyyy hh:mm:ss                                  |
| \$MEAS_TIM:                   | Spectrum measurement time in seconds                 |
| 120 203                       | (lifetime, real-time)                                |
| \$DATA:                       | Spectral data                                        |
| 0 4095                        | First channel (i.e. 0) last channel(i.e. 4095)       |
| 0                             |                                                      |
|                               | Channel content                                      |
| 0                             |                                                      |

#### **ROI Information**

| FILE CONTENT | EXPLANATION                               |  |  |  |
|--------------|-------------------------------------------|--|--|--|
| \$ROI:       | ROI (Region of Interest)                  |  |  |  |
| 1            | Number of ROI's                           |  |  |  |
| 266 332      | ROI start (i.e. 266) ROI begin (i.e. 332) |  |  |  |

#### **Energy Calibration Data**

| FILE CONTENT            | EXPLANATION                            |  |
|-------------------------|----------------------------------------|--|
| \$ENER_FIT:             | Energy calibration coefficients        |  |
| 0.000000 0.393559       | Offset and slope (KeV/channel)         |  |
| \$ENER_DATA:            | E-calibration data                     |  |
| 2                       | n point calibration (in this case n=2) |  |
| 0.000000 0.000000       | Channel energy pair (lower)            |  |
| 2981.000000 1173.199951 | Channel energy pair (higher)           |  |

| Setup Information |                                                                                                    |  |  |
|-------------------|----------------------------------------------------------------------------------------------------|--|--|
| FILE CONTENT      | EXPLANATION                                                                                                    |  |  |
| \$ADC:            | ADC resolution                                                                                                 |  |  |
| 4096              | Channels                                                                                                    |  |  |
| 0                 | LLD (lower level discriminator channel)                                                                        |  |  |
| 3967              | ULD (upper level discriminator channel)                                                                        |  |  |
| \$PRESETS:        | MCA Presets                                                                                                    |  |  |
| Integral          | Live Time, Real Time,                                                                                          |  |  |
| 5                 | Integral (sum of all counts within a ROI)                                                                      |  |  |
|                   | Area (sum of all net counts within a ROI)                                                                      |  |  |
| 10000             | Value                                                                                                    |  |  |
| 1                 | ROI number                                                                                                    |  |  |
| 266 332           | ROI begin and end (optional line, depend on the application)                                                   |  |  |
| \$PZC VALUE:      | PZC Settings                                                                                                   |  |  |
| 1232              | DAC adjustment value for PZC (02499 mV)                                                                        |  |  |
| 15                | Pre-defined time parameter for PZC adjustment                                                                  |  |  |
| 15                | Pre-defined time parameter for PZC adjustment                                                                  |  |  |
| SFAST DISCR:      | Fast discriminator level                                                                                       |  |  |
| 400               | Factory setting for auto threshold                                                                             |  |  |
| \$SLOW DISCR      | Slow discriminator level                                                                                       |  |  |
| 400               | Factory setting for auto threshold                                                                             |  |  |
| \$THR·            | Threshold value (%)                                                                                            |  |  |
| 2                 | % of ADC channels: 2-60 % possible                                                                             |  |  |
| SGAIN VALUE       | Amplifier gain                                                                                                 |  |  |
| 200               | Coarse gain (2, 1000)                                                                                          |  |  |
| 1 0261            | Fine gain (0.5000 1.5000)                                                                                      |  |  |
| \$DTC:            | Shaning Time                                                                                                   |  |  |
| 1                 | 1.2 µc <sup>3</sup>                                                                                            |  |  |
| 4 0               | Actual shaning time <sup>4</sup>                                                                               |  |  |
| ¢INDI IT·         | ADC input source and polarity                                                                                  |  |  |
| Amplifier         | Amplifier (internal main amplifier)                                                                            |  |  |
|                   | Ampliner (internal main ampliner),<br>Direct $(12)(-2)(-2)(-4)$ direct input with full rense complitude of 2)( |  |  |
| Neg               | nos or neg (amplifier input polarity)                                                                          |  |  |
| ¢DIR.             | State of the Pile Un Rejector (PUR)                                                                            |  |  |
| φron.             |                                                                                                    |  |  |
| ¢STAB.            | Stabilization                                                                                                  |  |  |
|                   |                                                                                                    |  |  |
| 230               | DOL limits of the stabilization peak                                                                           |  |  |
| 370               |                                                                                                    |  |  |
| 300               | Stabilization target abannal                                                                                   |  |  |
|                   |                                                                                                    |  |  |
|                   | Stabilization parameter                                                                                        |  |  |
| 25000             | Stabilization time                                                                                             |  |  |
| \$0000            | Stabilization error<br>Procemplifier neuror cumply                                                             |  |  |
| +12= on           | "op" or "off"                                                                                                  |  |  |
| -12 on            | "op" or "off"                                                                                                  |  |  |
| +24=off           | "on" or "off"                                                                                                  |  |  |
| -24-011           | "on" or "off"                                                                                                  |  |  |
| ¢HV·              | UII UI UII<br>High voltage polarity and value                                                                  |  |  |
| μητη.<br>±500\/   |                                                                                                    |  |  |
|                   | Value<br>HV Inhibit Modo                                                                                       |  |  |
| Ulluseu           |                                                                                                    |  |  |

<sup>1</sup> and 2  $\mu$ s are the shaping time of a standard MMCA. By use a modified MMCA: 1 = low shaping time, 2 = high shaping time The actual shaping time (only written by newer applications) 3 4

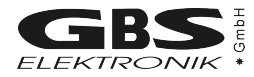

| Setup information - continued |                                                                |  |  |
|-------------------------------|----------------------------------------------------------------|--|--|
| \$MCS_CHANNELS:               | Multi Channel Scaler (MCS) Setup                               |  |  |
| 4096                          | Channels                                                       |  |  |
| \$MCS_INPUT:                  | MCS input                                                      |  |  |
| Extern TTL                    | Extern TTL (external TTL signal),                              |  |  |
|                               | Input Rate (count rate from the internal amplifier / fast      |  |  |
|                               | discriminator)                                                 |  |  |
| \$MCS_TIME:                   | MCS time per channel                                           |  |  |
| 10                            | Time in msec , 0.01 – 655.35 sec                               |  |  |
| \$MCS_SWEEPS:                 | Number of sweeps                                               |  |  |
| 0                             | 0 65535                                                        |  |  |
| 0                             | MCS Repeat Mode Type                                           |  |  |
| \$MODE:                       | Operation Mode                                                 |  |  |
| MCA                           | MCA or MCS                                                     |  |  |
| \$MCA_REPEAT:                 | Number of sweeps                                               |  |  |
| 1                             | 0 65535                                                        |  |  |
| 0                             | MCA Repeat Mode Type                                           |  |  |
| \$TDF                         | Dead Time Correction Factor                                    |  |  |
| 800                           | 100 3000, default 800 nsec                                     |  |  |
| \$POWER STATE:                | Power state at the end of the measurement                      |  |  |
| I+12= 8mA                     | Input current of the DC-DC converters for +12V preamplifier    |  |  |
|                               | power supply from the battery                                  |  |  |
| I-12= 3mA                     | Input current of the DC-DC converters for -12V preamplifier    |  |  |
|                               | power supply from the battery                                  |  |  |
| I+24= 0mA                     | Input current of the DC-DC converters for +24V preamplifier    |  |  |
|                               | power supply from the battery                                  |  |  |
| I-24= 1mA                     | Input current of the DC-DC converters for -24V preamplifier    |  |  |
|                               | power supply from the battery                                  |  |  |
| IBAT= 135mA                   | Total current drawn from batterv                               |  |  |
| IHV = 14mA                    | Input current of the HV DC-DC converter drawn from the battery |  |  |
| ICHR= 0mA                     | External charger current                                       |  |  |
| UBAT=7900mV                   | Battery Voltage                                                |  |  |
| UHVs= 418mV                   | Control voltage of the HV module                               |  |  |
| \$COUNTS:                     | Integral counts                                                |  |  |
| 8370252                       | Sum of all input counts (from the internal amplifier / fast    |  |  |
|                               | discriminator) of the whole measurement                        |  |  |
| \$PD_COUNTS:                  | Integral peak detector counts                                  |  |  |
| 5113594                       | Sum of all input counts from the peak detector                 |  |  |
| \$RT:                         | Real time [s]                                                  |  |  |
| 203                           |                                                                |  |  |
| \$DT:                         | Dead time [ms]                                                 |  |  |
| 883027                        |                                                                |  |  |
| \$BT:                         | Busy time [ms] of the ADC                                      |  |  |
| 64042                         |                                                                |  |  |
| \$STAB_OFFSET:                | Current offset                                                 |  |  |
| 315                           |                                                                |  |  |
| \$STAB OFFSET MIN:            | Minimal offset                                                 |  |  |
| 310                           |                                                                |  |  |
| \$STAB_OFFSET_MAX:            | Maximal offset                                                 |  |  |
| 408                           |                                                                |  |  |
| \$STAB_COUNTER:               | Stabilization cycles                                           |  |  |
| 19                            | -                                                              |  |  |
|                               | · · · · · · · · · · · · · · · · · · ·                          |  |  |

#### Setup information's – continued

| FILE CONTENT                                | EXPLANATION                                           |
|---------------------------------------------|-------------------------------------------------------|
| \$REC_COUNTER:                              | Counter of received commands                          |
| 2823                                        |                                                       |
| \$REC_ERROR_COUNTER:                        | Counter of received commands with errors              |
| 2                                           |                                                       |
| \$SPEC_INTEGRAL:                            | Counts in the spectrum                                |
| 4098917                                     |                                                       |
| \$ROI_INFO:                                 | ROI information                                       |
| 1 266 332 299.74 24.19 1233477 1142868 2066 | ROI# Begin End Centroid FWHM Integral Area Area_Error |

According to the specifications other blocks can be added depending on the type of the application. Almost each application add inspection information to the spectrum file. Following tables show the inspection information of applications written by the Research Center Rossendorf or the GBS Elektronik GmbH.

WinSPEC (Inspection information if no extern analysis application or MGAU is attached)

| FILE CONTENT          | EXPLANATION                                       |  |
|-----------------------|---------------------------------------------------|--|
| \$WINSPEC_INFO:       | WinSPEC inspection information                    |  |
| ANALYSIS:MGAU         | Extern analysis application attached with WinSPEC |  |
| 1999/001              | Inspection number                                 |  |
| 1999/10/31            | Inspection date                                   |  |
| Inspector1/Inspector2 | Inspector names                                   |  |
| DIV1/DIV2             | Division or section of the inspectors             |  |
| Facility name         | Facility name                                     |  |
| FACC                  | Facility code                                     |  |
| MBA                   | MBA                                               |  |
| Stratum               | Stratum                                           |  |
| ItemID                | Item ID                                           |  |
| 10.000 ± 1.000 wt%    | Declared enrichment                               |  |
| Item description      | Item description                                  |  |
| 767                   | Instrument code                                   |  |
| 0156                  | MMCA ID                                           |  |
| 8289/025              | Computer ID                                       |  |
| NAJ                   | Detector type                                     |  |
| 9475/020              | Detector ID                                       |  |
| Collimator            | Collimator                                        |  |
| Filter                | Filter                                            |  |

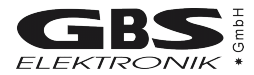

#### WinSPEC (inspection information if CsRation is attached)

| FILE CONTENT          | EXPLANATION                                       |  |
|-----------------------|---------------------------------------------------|--|
| \$WINSPEC_INFO:       | WinSPEC inspection information                    |  |
| ANALYSIS:CSRATIO      | Extern analysis application attached with WinSPEC |  |
| 1999/001              | Inspection number                                 |  |
| 1969/12/31            | Inspection date                                   |  |
| Inspector1/Inspector2 | Inspector names                                   |  |
| DIV1/DIV2             | Division or section of the inspectors             |  |
| FACC                  | Facility code                                     |  |
| ItemID                | Item ID                                           |  |
| 1997/01/01            | Date of discharge                                 |  |
| 0.000 Mwd/tU          | Burnup                                            |  |
| 0.000                 | Neutron rate                                      |  |
| 0.00E00               | Calculated Cs ratio at discharge                  |  |
| 0.000 %               | Initial enrichment                                |  |
| ICOD                  | Instrument code                                   |  |
| 0156                  | MMCA ID                                           |  |
| 8289/025              | Computer ID                                       |  |
| NAJ                   | Detector type                                     |  |
| 9475/020              | Detector ID                                       |  |
| Collimator            | Collimator                                        |  |
| Filter                | Filter                                            |  |

#### WinSPEC (inspection information if MGA is attached)

| FILE CONTENT          | EXPLANATION                                               |  |
|-----------------------|-----------------------------------------------------------|--|
| \$WINSPEC_INFO:       | WinSPEC inspection information                            |  |
| ANALYSIS:MGA          | Extern analysis application attached with WinSPEC         |  |
| 1999/001              | Inspection number                                         |  |
| 1999/01/01            | Inspection date                                           |  |
| Inspector1/Inspector2 | Inspector names                                           |  |
| DIV1/DIV2             | Division or section of the inspectors                     |  |
| Facility name         | Facility name                                             |  |
| FACC                  | Facility code                                             |  |
| MBA                   | MBA                                                       |  |
| ItemID                | Item ID                                                   |  |
| Batch ID              | Batch ID                                                  |  |
| 1997/01/01            | Date of declaration                                       |  |
| 10.000 wt% ± 1.000 %  | Decl. isotopic abundance and relative uncertainty for 238 |  |
|                       | Pu                                                        |  |
| 20.000 wt% ± 2.000 %  | for 239 Pu                                                |  |
| 20.000 wt% ± 2.000 %  | for 240 Pu                                                |  |
| 25.000 wt% ± 2.500 %  | for 241 Pu                                                |  |
| 10.000 wt% ± 1.000 %  | for 242 Pu                                                |  |
| 5.000 wt% ± 0.500 %   | for 241 Am                                                |  |
| 1.000 ± 0.100 %       | U / Pu ratio                                              |  |
| ICOD                  | Instrument code                                           |  |
| 0156                  | MMCA ID                                                   |  |
| 8289/025              | Computer ID                                               |  |
| NAJ                   | Detector type                                             |  |
| 9475/020              | Detector ID                                               |  |
| Collimator            | Collimator                                                |  |
| Filter                | Filter                                                    |  |

#### WinSCAN (inspection information)

| FILE CONTENT          | EXPLANATION                           |
|-----------------------|---------------------------------------|
| \$WINSCAN_INFO:       | WinSCAN inspection information        |
| 1999/001              | Inspection number                     |
| 1999/11/01            | Inspection date                       |
| Inspector1/Inspector2 | Inspector names                       |
| DIV1/DIV2             | Division or section of the inspectors |
| Facility name         | Facility name                         |
| FACC                  | Facility code                         |
| MBA                   | MBA                                   |
| ItemID                | Item ID                               |
| Stratum               | Stratum                               |
| Item description      | Item description                      |
| ICOD                  | Instrument code                       |
| 0156                  | MMCA ID                               |
| 8289/025              | Computer ID                           |
| NAJ                   | Detector type                         |
| 9475/029              | Detector ID                           |
| 1234/345              | Collimator ID                         |
| 2356/432              | Motor drive ID                        |
| 3478/384              | Motor controller ID                   |
| 3456/419              | System ID                             |
| 2578/456              | External amplifier ID                 |
| 1000/150              | Gain (coarse/fine)                    |
| 0.000                 | Time constant                         |
| OUT                   | Output                                |
| Good measurement.     | Remarks                               |

#### UF6 / WinUF6 (inspection information)

| FILE CONTENT     | EXPLANATION                                          |  |
|------------------|------------------------------------------------------|--|
| \$UF6_INSP_INFO: | UF6 / WinUF6 inspection information                  |  |
| 123              | Inspection number                                    |  |
| 19991006         | Inspection date                                      |  |
| Inspector ID     | Inspector ID                                         |  |
| Facility code    | Facility code                                        |  |
| LOT              | LOT ID                                               |  |
| MBA              | MBA                                                  |  |
| 4.6%+10mmAl      | Sample ID                                            |  |
| 4.462            | Declared enrichment                                  |  |
| 0.003            | Declared enrichment uncertainty                      |  |
| wt%              | Scale unit (wt%=weight percent or At%= atom percent) |  |
| 1.200            | Wall thickness                                       |  |
| 0.012            | Wall thickness uncertainty                           |  |
| 0.340            | Attenuation                                          |  |
| 0.000            | Attenuation uncertainty                              |  |
| 1.014            | Material correction factor                           |  |
| 0.000            | Material correction factor uncertainty               |  |

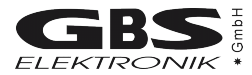

#### UF6 / WinUF6 (inspection information) - continued

| FILE CONTENT | EXPLANATION                  |
|--------------|------------------------------|
| ICOD         | Instrument code <sup>5</sup> |
| 0156         | MMCA ID                      |
| 8289/025     | Computer ID                  |
| NAJ          | Detector type                |
| 9475/029     | Detector ID                  |
| Collimator   | Collimator                   |
| Filter       | Filter                       |

#### U235 / WinU235 (inspection information)

| FILE CONTENT  | EXPLANATION                                          |  |
|---------------|------------------------------------------------------|--|
| \$INSP_INFO:  | U235 / WinU235 inspection information                |  |
| 123           | Inspection number                                    |  |
| 19991006      | Inspection date                                      |  |
| Inspector ID  | Inspector ID                                         |  |
| Facility code | Facility code                                        |  |
| MBA           | MBA                                                  |  |
| LOT           | LOT ID                                               |  |
| 4.6%+10mmAl   | Sample ID                                            |  |
| 4.462         | Declared enrichment                                  |  |
| 0.003         | Declared enrichment uncertainty                      |  |
| wt%           | Scale unit (wt%=weight percent or At%= atom percent) |  |
| 1.200         | Wall thickness                                       |  |
| 0.012         | Wall thickness uncertainty                           |  |
| 0.340         | Attenuation                                          |  |
| 0.000         | Attenuation uncertainty                              |  |
| 1.014         | Material correction factor                           |  |
| 0.000         | Material correction factor uncertainty               |  |
| ICOD          | Instrument code <sup>6</sup>                         |  |
| 0156          | MMCA ID                                              |  |
| 8289/025      | Computer ID                                          |  |
| NAJ           | Detector type                                        |  |
| 9475/029      | Detector ID                                          |  |
| Collimator    | Collimator                                           |  |
| Filter        | Filter                                               |  |

<sup>5</sup> From here the items are only written and read by WinUF6

<sup>6</sup> From here the items are only written and read by WinU235

# APPENDIX 2 - MCA166-USB algorithm, formulas

This appendix lists the algorithms used by the MiniMCA for the following functions:

- Area, Area uncertainty
- Centroid
- FWHM
- Smooth
- Strip
- Energy Calibration

#### The Area and the Area Uncertainty Function:

The area algorithm calculates the number of counts above the background in a ROI. The background area is determined by averaging 4 points on both sides of the peak (the ROI limit points and 3 outer points) and linear fit:

Area = Integral - Background

$$\mathsf{Background} = \frac{\left(ROI_{end} - ROI_{begin} + 1\right)}{8} * \left(\sum_{i \in ROI_{begin}^{-3}} Spectrum_i + \sum_{i \in ROI_{end}^{+3}} Spectrum_i\right)$$

Integral = 
$$\sum_{i=ROI_{begin}}^{ROI_{end}} Spectrum_i$$

Area Uncertainty =

$$\sqrt{Integral} + \left( \left( \sum_{i=ROI_{begin}-3}^{ROI_{begin}-3} Spectrum_i + \sum_{ROI_{end}}^{ROI_{end}+3} Spectrum_i \right) * \left( \frac{\left( ROI_{end} - ROI_{begin} + 1 \right)}{8} \right)^2 \right)$$

where,

Spectrum\_i= the absolute number of counts in channels i $ROI_{begin}$ = the ROI's start channel $ROI_{end}$ = the ROI's stop channel

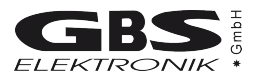

#### Centroid:

The peak centroid is the sum of the channel contents<sup>7</sup> times the channel number divided by the sum of the channel contents in the range of the channels above the half maximum:

Centroid = 
$$\frac{\sum_{i=1}^{h} i * Spectrum_i}{\sum_{i=1}^{h} Spectrum_i}$$

where, i = channel number Spectrum<sub>i</sub> = net contents of channel i

#### FWHM:

The Full Width at Half Maximum (FWHM) is the background corrected peak's width at one-half of its maximum amplitude. The algorithm first proceeds down one side of the peak until it finds a channel (e.g. 1203) whose counts fall below the half maximum channel. It is now made sure that the following channel (e.g. 1204) also falls below the half maximum channel. The same algorithm is applied for the other side of the peak. The left and the right FWHM points are the interpolated channels between the counts of the channel below and above the half maximum value.

#### Smooth:

Smooth averages the current spectrum (the original data will be overwritten) using a binomial formula:

3 point smoothing:

 $Spectrum_{i}' = \frac{Spectrum_{i-1} + 2*Spectrum_{i} + Spectrum_{i+1}}{4}$ 

5 point smoothing:

 $Spectrum_{i} = \frac{Spectrum_{i-2} + 4*Spectrum_{i-1} + 6*Spectrum_{i} + 4*Spectrum_{i+1} + Spectrum_{i+2}}{16}$ 

where,

 $Spectrum_i$  - the original contents of channel i  $Spectrum_i$  - the smoothed contents of channel i

<sup>7</sup> background corrected

#### Strip:

Strip subtracts a specified fraction of the spectrum. The Strip factor can be "positive" or "negative" :

```
Spectrum_{v} = Spectrum_{v} - F * Spectrum_{x}
```

where

Spectrum, - Count content of channel i in the resulting spectrum

 $Spectrum_{\mbox{\tiny y}}$  - Count content of channel i in the original spectrum

F - Strip factor

 $Spectrum_x$  - Count content of channel i in the spectrum to be subtracted

#### E-calibration:

The Energy calibration allows to convert the x-axis channel numbers into energy values in KeV. The following formula is used:

E = S \* Channel + O

where,

S - Slope O - Offset

The coefficients can be set as numeric values or by linear fit of two energy channel/peak centroid pairs.

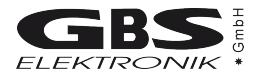

# **APPENDIX 3** - Description of the communication DLLs<sup>8</sup>

#### A3.1 MS-Windows DLL for communication with one MCA166-USB

The Dynamic Link Library exists as a 16-bit variant (mca\_comm.dll) and as a 32-bit variant (mca32com.dll). The DLL must reside in the system directory of Windows or in the same directory as the calling application. In order to include the DLL in your program, you have to use in Visual Basic the file MCA32COM.BAS (valid only for Win32 applications) or in C/C++ the files MCA\_COMM.H and MCA\_COMM.LIB or MCA32COM.LIB. All functions and structures are declared in these files.

#### A3.1.1 Initializing and closing the serial communication port

Before you can use any function, the serial communication port must be initialized. Pass to the function COMM\_INIT a string with the name of the serial communication port (e.g. "COM1"). If the return value is unequal zero, the initialization was successful. The serial communication port is unable to initialize if another device (or program) is already using this one. Before you exit your program, you have to close the serial communication port so that it can be used from other programs now. You can use only one communication port at the same time. If you want to change the communication port, you have to close the used communication port before you can initialize another one.

#### A3.1.2 Sending commands to the MCA

With the function MCA\_COMM you can send single firmware commands<sup>9</sup> to the MCA. This function is only intended for testing. For the real work with the MCA you should use the other functions (MMCA\_ ...) described in chapter A3.1.3. The function MCA\_COMM is declared as follows:

in C/C++

```
ERROR_FLAG FAR PASCAL MCA_COMM(
LPSTR rec_data,
unsigned long param1=0,
unsigned long param2=0,
unsigned long param3=0,
unsigned long param4=0);
in Visual Basic
Declare Function MCA_COMM Lib "Mca32com" (
ByVal Command$,
Received As RECDATA,
ByVal Param1&,
ByVal Param2&,
ByVal Param3&,
ByVal Param3&,
ByVal Param4&) As Integer
```

<sup>8</sup> MCA\_COMM.DLL (16 Bit) and MCA32COM.DLL (32 Bit) Version 1.04.0006 for MCA166 Firmware #9901 MCA\_COMX.DLL (16 Bit) and MCA32CMX.DLL (32 Bit) Version 1.00.0006 for MCA166 Firmware #9901

<sup>9</sup> The firmware commands are described in Appendix 4.

The first argument is a string with the name of the command. In the following table all available commands (use of capital and small letters is possible), the corresponding firmware specific names and the number of the required parameters are listed.

| Name of the command   | Firmware specific name     | Number of the parameters |
|-----------------------|----------------------------|--------------------------|
| INIT                  | CMD_INIT                   | 1                        |
| START                 | CMD_START                  | 2                        |
| STOP                  | CMD_STOP                   | 0                        |
| CLEAR                 | CMD_CLEAR                  | 1                        |
| MODE                  | CMD_SET_MODE               | 1                        |
| ADC_RES_DISCR         | CMD_SET_ADC_RES_DISCR      | 3                        |
| THRESHOLD             | CMD_SET_THRESHOLD          | 1                        |
| PRESETS               | CMD_SET_PRESETS            | 2                        |
| ROI                   | CMD_SET_ROI                | 2                        |
| REPEAT                | CMD_SET_REPEAT             | 1                        |
| TIME_PER_CHANNEL      | CMD_SET_TIME_PER_CHANNEL   | 1                        |
| GAIN                  | CMD_SET_GAIN               | 2                        |
| STABILISATION         | CMD_SET_STABILISATION      | 3                        |
| PREAMPLIFIER_POWER    | CMD_SET_PREAMPLIFIER_POWER | 1                        |
| BIAS                  | CMD_SET_BIAS               | 2                        |
| FAST                  | CMD_SET_FAST               | 1                        |
| SLOW                  | CMD_SET_SLOW               | 1                        |
| SHAPING_TIME          | CMD_SET_SHAPING_TIME       | 1                        |
| PUR                   | CMD_SET_PUR                | 1                        |
| MCA_INPUT             | CMD_SET_MCA_INPUT          | 1                        |
| MCS_INPUT             | CMD_SET_MCS_INPUT          | 1                        |
| INPUT_POLARITY        | CMD_SET_INPUT_POLARITY     | 1                        |
| USER_DATA             | CMD_SET_USER_DATA          | 2                        |
| SET_MEASURE_PZC       | CMD_SET_MEASURE_PZC        | 2                        |
| QUERY_POWER           | CMD_QUERY_POWER            | 0                        |
| QUERY_STATE           | CMD_QUERY_STATE            | 0                        |
| QUERY_SPECTRA         | CMD_QUERY_SPECTRA          | 2                        |
| QUERY_IMAGE           | CMD_QUERY_IMAGE            | 3                        |
| QUERY_ENRICHMENT      | CMD_QUERY_ENRICHMENT       | 4                        |
| QUERY_USER_DATA       | CMD_QUERY_USER_DATA        | 1                        |
| QUERY_CENTROID        | CMD_QUERY_CENTROID         | 2                        |
| PZC_TIME_OFFSET       | CMD_SET_PZC_TIME_OFFSET    | 2                        |
| TDF                   | CMD_SET_TDF                | 1                        |
| QUERY_SYSTEM_DATA     | CMD_QUERY_SYSTEM_DATA      | 0                        |
| MCS_CHANNEL           | CMD_SET_MCS_CHANNEL        | 1                        |
| UF6_ROIS              | CMD_SET_UF6_ROIS           | 3                        |
| QUERY_UF6_ROIS        | CMD_QUERY_UF6_ROIS         | 0                        |
| QUERY_UF6_INFO        | CMD_QUERY_UF6_INFO         | 0                        |
| STAB_PARAM            | CMD_SET_STAB_PARAM         | 2                        |
| QUERY_VOLTAGE_CURRENT | CMD_QUERY_VOLTAGE_CURRENT  | 0                        |

The second argument of MCA\_COMM refers to the received data of the command (in Visual Basic always a RECDATA data type, in C/C++ a RECDATA or a command specific structure). Information about the data structures you can find in chapter A3.2 and in the files mca32com.bas (Visual Basic) or mca\_comm.h (C/C++). The received data are significant if the command is a QUERY command.
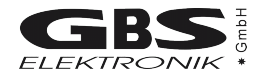

The other arguments are the parameters of the firmware command. These arguments are optional since not all commands use the same number of parameters. Unnecessary arguments you can leave out. Information about the parameters you can find in appendix 4. You can ignore the parameters "preamble", "command" und "end flag" listed in this document. These parameters are assigned the right value automatically. The parameters that you pass to the function MCA\_COMM are always long integer. Within the function these parameters are partially passed on to variables with another data type, therefore it is imperative that the maximum values specified in the document are not exceeded. The return value indicates the result of the data transfer. It can be one of the following values:

| = 0 | successful data transfer              |
|-----|---------------------------------------|
| = 1 | communication port is not initialized |
| = 2 | unknown command                       |
| = 3 | faulty data transfer                  |
| = 4 | invalid parameter                     |
|     | = 0<br>= 1<br>= 2<br>= 3<br>= 4       |

### A3.1.3 Functions to work with the MCA

For the work with the MCA a lot of functions are available. You can subdivide all functions in five groups:

- Function for resetting the MCA (MMCA\_RESET)
- Functions for starting and stopping the data acquisition (MMCA\_...\_AQUIRE)
- Functions for clearing (MMCA\_CLEAR\_...)
- Functions for setting (MMCA\_SET\_...)
- Functions for query (MMCA\_QUERY\_...)

The query functions are handed over a reference to a specific data structure. You can derive the name of the structure from the name of the function, by leaving out "MMCA\_" from the function name. (e. g. function MMCA\_QUERY\_STATE requires the data structure QUERY\_STATE). The functions and data structures are listed and described in chapter A3.2. You can also find important information in the files mca32com.bas (Visual Basic) and mca\_comm.h (C/C++).

The return value indicates the result of the data transfer. It can be one of the following values:

| ERROR_OK            | = | 0 | successful data transfer              |
|---------------------|---|---|---------------------------------------|
| ERROR_INTERFACE     | = | 1 | communication port is not initialized |
| ERROR_COMMUNICATION | = | 3 | faulty data transfer                  |
| ERROR_INVALID_PARAM | = | 4 | invalid parameter                     |

### A3.2 Command set

### MCA Reset Command:

| Name        | MMCA_RESET                                                                                                    |                                            |  |
|-------------|----------------------------------------------------------------------------------------------------|--------------------------------------------|--|
| Description | All MCA Parameters will be reset to their initial state and the spectra are cleared.<br>The measurement is aborted, but the states of the preamplifier power and the value of the high voltages<br>are unchanged! |                                            |  |
| Parameter   | -                                                                                                    |                                            |  |
| Results     | -                                                                                                    |                                            |  |
| Return Code | ERROR_OK                                                                                                    | = 0 (command accepted successfully)        |  |
|             | ERROR_INTERFACE                                                                                                    | = 1 (communication port not initialised)   |  |
|             | ERROR_INVALID_COMMAND                                                                                                    | = 2 (command not yet implemented)          |  |
|             | ERROR_COMMUNICATION                                                                                                    | = 3 (serial communication error, off line) |  |
|             | ERROR_INVALID_PARAMETER                                                                                                    | = 4 (parameter out of range)               |  |

### MCA Acquire Commands:

| Name           | MMCA_START_ACQUIRE                              |                                                                                       |                                      |                                                                                                    |  |
|----------------|-------------------------------------------------|---------------------------------------------------------------------------------------|--------------------------------------|----------------------------------------------------------------------------------------------------|--|
| Description    | The acquisition is started                      | The acquisition is started or continued with the actual parameter (mode, resolution,) |                                      |                                                                                                    |  |
| 1. Parameter   | Clear flag<br>Repeat mode flag<br>Trigger flags | integer value                                                                         | 0<br>1<br>2<br>3<br>4<br>5<br>Bit 14 | leaves spectrum and times unchanged<br>the start time is ignored<br>spectrum and time are cleared<br>Repeat Mode 1 <sup>10</sup> (MCA/MCS)<br>Repeat Mode 2 <sup>11</sup> (MCA)<br>Repeat Mode 3 <sup>12</sup> (MCA)<br>Repeat Mode 4 <sup>13</sup> (MCS)<br>Trigger: 1=on / 0=off |  |
|                |                                                 |                                                                                       | BIT 13                               | Trigger signal edge: T=pos / U=neg                                                                                                    |  |
| [2. Parameter] | Start time                                      | long value                                                                            | if the 1.<br>status fie              | Parameter $\neq$ 0, then the value is stored in eld (start_time)                                                                                                    |  |
| Results        | -                                               |                                                                                       |                                      |                                                                                                    |  |
| Return Code    | see MMCA_RESET com                              | nand                                                                                  |                                      |                                                                                                    |  |

| Name        | MMCA_STOP_ACQUIRE                  |
|-------------|------------------------------------|
| Description | The acquisition is stopped         |
| Parameter   | -                                  |
| Results     | The mca_state is set to STATE_STOP |
| Return Code | see MMCA_RESET command             |

<sup>10</sup> Measurement will be stopped if buffer overrun. In MCS mode a differential amplitude spectrum per sweep is collected.

<sup>11</sup> Measurement will be resumed, after the buffer is read out.

<sup>12</sup> Buffers will be overwritten, even if not read out.

<sup>13</sup> MCS Repeat Mode with one integral amplitude spectrum for all MCS sweeps.

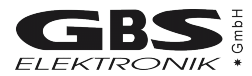

### MCA Mode Commands:

| Name        | MMCA_SET_MODE_MCA                                           |
|-------------|-------------------------------------------------------------|
| Description | The command sets the acquire mode to Multi-Channel Analyser |
| Parameter   | -                                                           |
| Results     | -                                                           |
| Return Code | see MMCA_RESET command                                      |

| Name        | MMCA_SET_MODE_MCS                                         |
|-------------|-----------------------------------------------------------|
| Description | The command sets the acquire mode to Multi-Channel Scaler |
| Parameter   | -                                                         |
| Results     | -                                                         |
| Return Code | see MMCA_RESET command                                    |

### MCA Clear Commands:

| Name        | MMCA_CLEAR_MEMORY                                      |
|-------------|--------------------------------------------------------|
| Description | The acquisition is stopped and the spectrum is cleared |
| Parameter   | -                                                      |
| Results     | -                                                      |
| Return Code | see MMCA_RESET command                                 |

| Name        | MMCA_CLEAR_TIME                                                                       |
|-------------|---------------------------------------------------------------------------------------|
| Description | The acquisition is stopped and the dead time together with the real time are set to 0 |
| Parameter   | -                                                                                     |
| Results     | -                                                                                     |
| Return Code | see MMCA_RESET command                                                                |

| Name        | MMCA_CLEAR_ROI                                                       |
|-------------|----------------------------------------------------------------------|
| Description | The acquisition is stopped and the ROI limits are set to LLD and ULD |
| Parameter   | -                                                                    |
| Results     | -                                                                    |
| Return Code | see MMCA_RESET command                                               |

| Name        | MMCA_CLEAR_ALL                                                                        |
|-------------|---------------------------------------------------------------------------------------|
| Description | The command is a combination of MMCA_CLEAR_ROI, MMCA_CLEAR_MEMORY and MMCA_CLEAR_TIME |
| Parameter   | -                                                                                     |
| Results     | -                                                                                     |
| Return Code | see MMCA_RESET command                                                                |

# MCA166-USB

### MCA Measurement Setup Commands:

| Name        | MMCA_SET_PRESET_NONE   |
|-------------|------------------------|
| Description | None preset            |
| Parameter   | -                      |
| Results     | -                      |
| Return Code | see MMCA_RESET command |

| Name         | MMCA_SET_PRESET_LIVE_TIME                                        |  |  |  |
|--------------|------------------------------------------------------------------|--|--|--|
| Description  | The command sets the time for measurement (dead time corrected). |  |  |  |
| 1. Parameter | Live time integer value 1 65535 sec                              |  |  |  |
| Results      | -                                                                |  |  |  |
| Return Code  | see MMCA_RESET command                                           |  |  |  |

| Name         | MMCA_SET_PRESET_REAL_TIME                 |      |  |  |
|--------------|-------------------------------------------|------|--|--|
| Description  | The command sets the time for measurement |      |  |  |
| 1. Parameter | Real time integer value 1 65535           |      |  |  |
| Results      | -                                         |      |  |  |
| Return Code  | see MMCA_RESET comr                       | nand |  |  |

| Name         | MMCA_SET_PRESET_INTEGRAL                        |  |  |  |
|--------------|-------------------------------------------------|--|--|--|
| Description  | The command sets the value for the ROI integral |  |  |  |
| 1. Parameter | Integral long value 1 4294967295                |  |  |  |
| Results      | -                                               |  |  |  |
| Return Code  | see MMCA_RESET command                          |  |  |  |

| Name         | MMCA_SET_PRESET_AREA                        |                        |  |  |
|--------------|---------------------------------------------|------------------------|--|--|
| Description  | The command sets the value for the ROI area |                        |  |  |
| 1. Parameter | Area long value 1 4294967295                |                        |  |  |
| Results      | -                                           |                        |  |  |
| Return Code  | see MMCA_RESET comr                         | see MMCA_RESET command |  |  |

\_\_\_\_\_

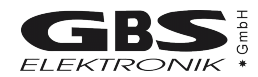

| Name         | MMCA_SET_ADC_RES_DISCR                                                    |               |                                     |  |
|--------------|---------------------------------------------------------------------------|---------------|-------------------------------------|--|
| Description  | The command sets the ADC resolution and the software discriminator range. |               |                                     |  |
| 1. Parameter | Channels         integer value         128, 256, 512, 1024, 2048 or 4096  |               |                                     |  |
| 2. Parameter | LLD                                                                       | integer value | 0 <= LLD < ULD                      |  |
| 3. Parameter | ULD                                                                       | integer value | LLD < ULD <(Channels-(Channels>>5)) |  |
| Results      | -                                                                         |               |                                     |  |
| Return Code  | see MMCA_RESET comr                                                       | nand          |                                     |  |

| Name         | MMCA_SET_ROI                                                                    |               |                  |  |
|--------------|---------------------------------------------------------------------------------|---------------|------------------|--|
| Description  | The command sets the begin and end of the ROI for the preset integral and area. |               |                  |  |
| 1. Parameter | ROI begin channel         Integer value         LLD <= begin < end              |               |                  |  |
| 2. Parameter | ROI end channel                                                                 | Integer value | LLD < end <= ULD |  |
| Results      | -                                                                               |               |                  |  |
| Return Code  | see MMCA_RESET comr                                                             | mand          |                  |  |

| Name         | MMCA_SET_REPEAT                                                   |  |  |  |
|--------------|-------------------------------------------------------------------|--|--|--|
| Description  | The command sets the number of sweeps for repetitive measurement. |  |  |  |
| 1. Parameter | Sweeps Integer value 0 65535                                      |  |  |  |
| Results      | -                                                                 |  |  |  |
| Return Code  | see MMCA_RESET command                                            |  |  |  |

| Name         | MMCA_SET_MCS_CHANNEL                                               |  |  |  |
|--------------|--------------------------------------------------------------------|--|--|--|
| Description  | The command sets the number of channels for the MCS and Rate mode. |  |  |  |
| 1. Parameter | MCS channels Integer value 0 (only for Rate mode), 128, 4096       |  |  |  |
| Results      | -                                                                  |  |  |  |
| Return Code  | see MMCA_RESET command                                             |  |  |  |

| Name         | MMCA_SET_TIME_PER_CHANNEL                                     |                        |  |  |
|--------------|---------------------------------------------------------------|------------------------|--|--|
| Description  | The command sets the dwell time per channel for the MCS mode. |                        |  |  |
| 1. Parameter | Time <sup>14</sup> Integer value     1 65535                  |                        |  |  |
| Results      | -                                                             |                        |  |  |
| Return Code  | see MMCA_RESET comr                                           | see MMCA_RESET command |  |  |

<sup>14</sup> It is the real time per channel multiplied with 10 msec.

| Name        | MMCA_SET_MCS_INPUT_ICR                                  |
|-------------|---------------------------------------------------------|
| Description | The command selects the count rate signal as MCS input. |
| Parameter   | -                                                       |
| Results     | -                                                       |
| Return Code | see MMCA_RESET command                                  |

| Name        | MMCA_SET_MCS_INPUT_TTL                                     |
|-------------|------------------------------------------------------------|
| Description | The command selects the external TTL signals as MCS input. |
| Parameter   | -                                                          |
| Results     | -                                                          |
| Return Code | see MMCA_RESET command                                     |

| Name         | MMCA_SET_MCS_INPUT_DISCR                                                          |                                                       |                |  |  |
|--------------|-----------------------------------------------------------------------------------|-------------------------------------------------------|----------------|--|--|
| Description  | The command selects the software discrimination of ADC-input pulses as MCS input. |                                                       |                |  |  |
| 1. Parameter | Channels         integer value         128, 256, 512, 1024, 2048 or 4096          |                                                       |                |  |  |
| 2. Parameter | LLD                                                                               | integer value                                         | 0 <= LLD < ULD |  |  |
| 3. Parameter | ULD                                                                               | ULD integer value LLD < ULD< (Channels-(Channels>>5)) |                |  |  |
| Results      | -                                                                                 |                                                       |                |  |  |
| Return Code  | see MMCA_RESET command                                                            |                                                       |                |  |  |

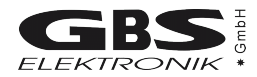

### MCA Hardware Setup Commands:

| Name         | MMCA_SET_GAIN                                                                     |  |  |  |
|--------------|-----------------------------------------------------------------------------------|--|--|--|
| Description  | The command sets the amplifier coarse and fine gain.                              |  |  |  |
| 1. Parameter | Coarse gain         integer value         2, 5, 10, 20, 50, 100, 200, 500 or 1000 |  |  |  |
| 2. Parameter | Fine gain <sup>15</sup> integer value5000 15000 (10000 if Coarse Gain=1000)       |  |  |  |
| Results      | -                                                                                 |  |  |  |
| Return Code  | see MMCA_RESET command                                                            |  |  |  |

| Name        | MMCA_SET_MCA_INPUT_AMPLIFIER_POS                           |  |
|-------------|------------------------------------------------------------|--|
| Description | The command sets the amplifier input polarity to positive. |  |
| Parameter   | -                                                          |  |
| Results     | -                                                          |  |
| Return Code | see MMCA_RESET command                                     |  |

| Name        | MMCA_SET_MCA_INPUT_AMPLIFIER_NEG                           |
|-------------|------------------------------------------------------------|
| Description | The command sets the amplifier input polarity to negative. |
| Parameter   | -                                                          |
| Results     | -                                                          |
| Return Code | see MMCA_RESET command                                     |

| Name        | MMCA_SET_MCA_INPUT_DIRECT_POS                                                   |
|-------------|---------------------------------------------------------------------------------|
| Description | The command sets the ADC input to direct (0 to +3V input range) and PUR to off. |
| Parameter   | -                                                                               |
| Results     | -                                                                               |
| Return Code | see MMCA_RESET command                                                          |

| Name        | MMCA_SET_MCA_INPUT_DIRECT_NEG                                                   |
|-------------|---------------------------------------------------------------------------------|
| Description | The command sets the ADC input to direct (0 to -3V input range) and PUR to off. |
| Parameter   | -                                                                               |
| Results     | -                                                                               |
| Return Code | see MMCA_RESET command                                                          |

<sup>15</sup> It is the real fine gain value multiplied with 10000.

| Name         | MMCA_SET_THRESHOLD                    |  |  |  |
|--------------|---------------------------------------|--|--|--|
| Description  | The command sets the analog threshold |  |  |  |
| 1. Parameter | Threshold integer value 2 60          |  |  |  |
| Results      | -                                     |  |  |  |
| Return Code  | see MMCA_RESET command                |  |  |  |

| Name        | MMCA_SET_SHAPING_TIME_LOW                                              |  |
|-------------|------------------------------------------------------------------------|--|
| Description | The command sets the amplifier shaping time (1 $\mu$ s). <sup>16</sup> |  |
| Parameter   | -                                                                      |  |
| Results     | -                                                                      |  |
| Return Code | see MMCA_RESET command                                                 |  |

| Name        | MMCA_SET_SHAPING_TIME_HIGH                                       |  |
|-------------|------------------------------------------------------------------|--|
| Description | The command sets the amplifier shaping time (2µs). <sup>17</sup> |  |
| Parameter   | -                                                                |  |
| Results     | -                                                                |  |
| Return Code | see MMCA_RESET command                                           |  |

| Name         | MMCA_SET_PILE_UP_REJECTION                                           |  |  |  |
|--------------|----------------------------------------------------------------------|--|--|--|
| Description  | The command sets the pile up rejection.                              |  |  |  |
| 1. Parameter | Pile up switchinteger value0 turns PUR off and $\neq$ 0 turns PUR on |  |  |  |
| Results      | -                                                                    |  |  |  |
| Return Code  | see MMCA_RESET command                                               |  |  |  |

<sup>16</sup> The values may be different for some MMCA configurations.17 The values may be different for some MMCA configurations.

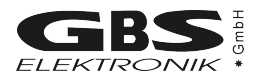

| Name         | MMCA_SET_FAST                                      |  |  |  |  |
|--------------|----------------------------------------------------|--|--|--|--|
| Description  | The command sets the fast discriminator threshold. |  |  |  |  |
| 1. Parameter | Threshold   integer value   0 2499, default 400    |  |  |  |  |
| Results      | -                                                  |  |  |  |  |
| Return Code  | see MMCA_RESET command                             |  |  |  |  |

| Name         | MMCA_SET_SLOW                                      |  |  |  |  |
|--------------|----------------------------------------------------|--|--|--|--|
| Description  | The command sets the slow discriminator threshold. |  |  |  |  |
| 1. Parameter | Threshold   integer value   0 2499, default 400    |  |  |  |  |
| Results      | -                                                  |  |  |  |  |
| Return Code  | see MMCA_RESET command                             |  |  |  |  |

| Name                            | MMCA_SET_PZC_MANUAL <sup>18</sup>                          |               |  |  |
|---------------------------------|------------------------------------------------------------|---------------|--|--|
| Description                     | The command sets the PZC value and returns the PZC offset. |               |  |  |
| 1. Parameter                    | PZC value integer value 0 2499                             |               |  |  |
| Result array<br>Byte offset 128 | Number of measured pulses                                  | integer value |  |  |
| Result array<br>Byte offset 130 | averaged negative offset of measured input pulses          | integer value |  |  |
| Return Code                     | see MMCA_RESET command                                     |               |  |  |

| Name         | MMCA_SET_PZC_VALUE <sup>19</sup> |               |        |
|--------------|----------------------------------|---------------|--------|
| Description  | The command sets the PZC value.  |               |        |
| 1. Parameter | PZC value                        | integer value | 0 2499 |
| Results      | -                                |               |        |
| Return Code  | see MMCA_RESET command           |               |        |

| Name         | MMCA_SET_PZC_TIME_OFFSET                                  |               |                  |
|--------------|-----------------------------------------------------------|---------------|------------------|
| Description  | The command sets the time offset for the PZC measurement. |               |                  |
| 1. Parameter | Offset for low DTC                                        | integer value | 0 31, default 15 |
| 2. Parameter | Offset for high DTC                                       | integer value | 0 31, default 15 |
| Results      | -                                                         |               |                  |
| Return Code  | see MMCA_RESET command                                    |               |                  |

<sup>18</sup> Please note that this function may cause a firmware hang up if the following requirements are not meets: - statistical distributed input pulses with a count rate between 500 and 30000 Cps

<sup>-</sup> the significant peak is located above the first quarter of the spectrum

<sup>19</sup> The function requires a reference to a pzc result array, but the function has no effect on this array at the moment.

### MCA Stabilisation Commands:

| Name         | MMCA_SET_STABILISATION  |                                          |                                                                                                    |  |
|--------------|-------------------------|------------------------------------------|----------------------------------------------------------------------------------------------------|--|
| Description  | The command sets the pe | The command sets the peak stabilisation. |                                                                                                    |  |
| 1. Parameter | Stabilisation flag      | Integer value                            | <ul> <li>turns stabilisation off</li> <li>turns stabilisation on (keep peak at current position)</li> <li>stabilisation channel (move peak to the stabilisation channel and hold peak at the stabilisation channel)</li> </ul> |  |
| 2. Parameter | Peak ROI begin          | Integer value                            | LLD<= begin < end                                                                                                    |  |
| 3. Parameter | Peak ROI end            | Integer value                            | begin < end <= ULD, (end-begin) < 250                                                                                                    |  |
| Results      | -                       |                                          |                                                                                                    |  |
| Return Code  | see MMCA_RESET comr     | mand                                     |                                                                                                    |  |

| Name         | MMCA_SET_STAB_PARAM                                      |                        |               |  |
|--------------|----------------------------------------------------------|------------------------|---------------|--|
| Description  | The command sets the peak stabilisation parameters.      |                        |               |  |
| 1. Parameter | Stabilisation time Integer value default 10 sec interval |                        |               |  |
| 2. Parameter | Stabilisation area                                       | long value             | default 25000 |  |
| Results      | -                                                        |                        |               |  |
| Return Code  | see MMCA_RESET comr                                      | see MMCA_RESET command |               |  |

#### MCA Detector Power Commands:

| Name         | MMCA_SET_PREAMPLIFIER_POWER              |               |                                                  |
|--------------|------------------------------------------|---------------|--------------------------------------------------|
| Description  | The command sets the preamplifier power. |               |                                                  |
| 1. Parameter | Preamplifier switch                      | integer value | 0X80 -24V<br>0X40 +24V<br>0X20 -12V<br>0X10 +12V |
| Results      | -                                        |               |                                                  |
| Return Code  | see MMCA_RESET com                       | mand          |                                                  |

| Name         | MMCA_SET_HIGH_VOLTAGES                                                                       |            |                         |                                                                                                    |
|--------------|----------------------------------------------------------------------------------------------|------------|-------------------------|----------------------------------------------------------------------------------------------------|
| Description  | The command sets the detector high voltage and controls the HV-inhibit-signal. <sup>20</sup> |            |                         |                                                                                                    |
| 1. Parameter | High voltage   integer value   0 3000                                                        |            |                         |                                                                                                    |
| 2. Parameter | High voltage inhibit                                                                         | long value | i = 0<br>i = 1<br>i =-1 | Inhibit off<br>"Canberra-/ DGF-mode", HV shut down<br>if inhibit signal high<br>"Ortec-mode", HV shut down<br>if inhibit signal low |
| Results      | -                                                                                            |            |                         |                                                                                                    |
| Return Code  | see MMCA_RESET command                                                                       |            |                         |                                                                                                    |

<sup>20</sup> The high voltages will ramp up or down by the MMCA.

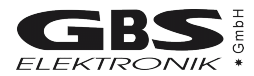

### MCA Data Setup Commands:

| Name         | MMCA_SET_TDF                                         |               |                       |
|--------------|------------------------------------------------------|---------------|-----------------------|
| Description  | The command sets the dead time correction parameter. |               |                       |
| 1. Parameter | Tdf                                                  | integer value | 100 3000, default 800 |
| Results      | -                                                    |               | ·                     |
| Return Code  | see MMCA_RESET command                               |               |                       |

| Name         | MMCA_SET_USER_DATA                                             |                     |     |
|--------------|----------------------------------------------------------------|---------------------|-----|
| Description  | The command stores a 32 bit value in the MCA parameter memory. |                     |     |
| 1. Parameter | Number                                                         | integer value       | 063 |
| 2. Parameter | Value                                                          | long or float value | 0   |
| Results      | -                                                              |                     |     |
| Return Code  | see MMCA_RESET command                                         |                     |     |

| Name         | MMCA_SET_UF6_ROIS                                                               |               |                                       |
|--------------|---------------------------------------------------------------------------------|---------------|---------------------------------------|
| Description  | The command sets the begin and the end of a ROI used by the other UF6 commands. |               |                                       |
| 1. Parameter | ROI number                                                                      | integer value | 13                                    |
| 2. Parameter | ROI begin                                                                       | integer value | LLD<= begin < end                     |
| 3. Parameter | ROI end                                                                         | integer value | begin < end <= ULD, (end-begin) < 250 |
| Results      | -                                                                               |               |                                       |
| Return Code  | see MMCA_RESET command                                                          |               |                                       |

### MCA Query Commands:

| Name         | MMCA_QUERY_USER_DATA                                                          |                     |      |
|--------------|-------------------------------------------------------------------------------|---------------------|------|
| Description  | The command reads 32 user data (32 bit values) from the MCA parameter memory. |                     |      |
| 1. Parameter | Number n                                                                      | integer value       | 0 63 |
| Result array | User_data[n],                                                                 | long or float value | 0    |
| Return Code  | see MMCA_RESET command                                                        |                     |      |

### Contents of the MMCA User Date memory:<sup>21</sup>

| Byte Offset 022 | U235:<br>WinSPEC:<br>WinSCAN:         | Enrichment Constant 1<br>Index for the analysis program<br>Scan method and scan parameter        |  |  |
|-----------------|---------------------------------------|--------------------------------------------------------------------------------------------------|--|--|
| Byte Offset 4   | U235:<br>WinSPEC-A:<br>WinSCAN:       | Enrichment Constant 2<br>Repeat mode options<br>Gridlines offset and period                      |  |  |
| Byte Offset 8   | U235:<br>WinSPEC-A:                   | Enrichment Constant 3<br>Repeat mode options                                                     |  |  |
| Byte Offset 12  | U235:<br>WinSPEC-A:                   | Enrichment Constant 4<br>Repeat mode options                                                     |  |  |
| Byte Offset 16  | MCA Application N<br>W235, MCAE       | <i>I</i> ode: U235, LENG, SPEC, MCS, RATE, UF6, WMCA , WMCS , WSPC, WSCN, WUF6,                  |  |  |
| Byte Offset 20  | HV Inhibit Mode: C                    | ), 1, 2, -1 <sup>23</sup>                                                                        |  |  |
| Byte Offset 22  | HV Preset value: (                    | ) 3000                                                                                           |  |  |
| Byte Offset 24  | Power Switches                        | Power Switches                                                                                   |  |  |
| Byte Offset 28  | Stab. Preset: auto                    | Stab. Preset: auto/Channel                                                                       |  |  |
| Byte Offset 30  | Stab. on/off                          | Stab. on/off                                                                                     |  |  |
| Byte Offset 32  | Repeat Mode : 0,                      | Repeat Mode : 0, 1, 2, 3, 4,100 (100 means software repeat mode), (Bit 15: 0=inactive, 1=active) |  |  |
| Byte Offset 34  | El. Repeats (Softw                    | vare mode)                                                                                       |  |  |
| Byte Offset 36  | HV Inhibit Mode: 0                    | ), 1, 2, -1 <sup>24</sup>                                                                        |  |  |
| Byte Offset 38  | HV Preset value: (                    | ) 3000                                                                                           |  |  |
|                 |                                       |                                                                                                  |  |  |
| Byte Offset 48  | Energy Calibration: Channel 1 or Null |                                                                                                  |  |  |
| Byte Offset 52  | Energy Calibration: Channel 2 or Null |                                                                                                  |  |  |
| Byte Offset 56  | Energy Calibration                    | n: Energy 1 or actual Slope                                                                      |  |  |
| Byte Offset 60  | Energy Calibration                    | n: Energy 2 or actual Offset                                                                     |  |  |

<sup>21</sup> Each program should set and test at least the MCA application mode (Byte offset 16). Developer of new applications for the MCA166-USB should publish the shorthand expression of their application.

<sup>22</sup> The bytes 0 ... 15 are used differently by the single applications

<sup>23</sup> Actual values (are used for automatic restart in applications for unattended measurements)

<sup>24</sup> Values can be used as preset values after the MCA powered on

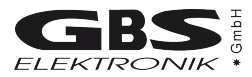

| Byte Offset 64                | 1. ROI pair (ROI End) <sup>25</sup>                                                                    |
|-------------------------------|----------------------------------------------------------------------------------------------------|
| Byte Offset 66                | 1. ROI pair (ROI Begin)                                                                                |
| Byte Offset 68                | 2.                                                                                                    |
|                               |                                                                                                    |
| Byte Offset 120               | 15.                                                                                                    |
| Byte Offset 124               | 16. ROI pair                                                                                           |
| Byte Offset 128 <sup>26</sup> | U235/UF6: Inspection description<br>WinMCS:16 ROI pairs of the MCA spectrum ( similar the other ROIs ) |

<sup>25</sup> In applications with MCS spectrum the ROIs of the MCS spectrum are saved here. In WinMCS the ROIs of the MCA spectrum are saved behind it.

<sup>26</sup> The bytes 128 ... 255 are used differently by the single applications

| Name            | MMCA_QUERY_POWER                        |               |                                                                                                    |                |
|-----------------|-----------------------------------------|---------------|----------------------------------------------------------------------------------------------------|----------------|
| Description     | The command reads the MMCA power state. |               |                                                                                                    |                |
| Parameter       | -                                       |               |                                                                                                    |                |
| Result array    | Battery current [mA]                    | long value    |                                                                                                    |                |
| Byte Offset 4   | HV primary current [mA]                 | long value    |                                                                                                    |                |
| Byte Offset 8   | +12 primary current [mA]                | long value    |                                                                                                    |                |
| Byte Offset 12  | -12 primary current [mA]                | long value    |                                                                                                    |                |
| Byte Offset 16  | +24 primary current [mA]                | long value    |                                                                                                    |                |
| Byte Offset 20  | -24 primary current [mA]                | long value    |                                                                                                    |                |
| Byte Offset 24  | Battery voltage [mV]                    | long value    |                                                                                                    |                |
| Byte Offset 28  | HV [V] <sup>27</sup>                    | long value    |                                                                                                    |                |
| Byte Offset 32  | HV state                                | long value    |                                                                                                    |                |
| Byte Offset 36  |                                         |               |                                                                                                    |                |
| Byte Offset 40  | Current high voltage [V]                |               |                                                                                                    |                |
| Byte Offset 44  |                                         |               |                                                                                                    |                |
| Byte Offset 48  | Power Switches                          | long value    | 0X80         -24V         ON           0X40         +24V         ON           0X20         -12V         ON           0X10         +12V         ON           0X02         HV         ON | <br> <br> <br> |
| Byte Offset 52  | Charger current [mA]                    | long value    |                                                                                                    |                |
|                 |                                         |               |                                                                                                    |                |
| Byte Offset 64  | Battery current [mA] at stop            | long value    |                                                                                                    |                |
| Byte Offset 68  | HV primary current [mA] at stop         | long value    |                                                                                                    |                |
| Byte Offset 72  | +12 primary current [mA] at stop        | long value    |                                                                                                    |                |
| Byte Offset 76  | -12 primary current [mA] at stop        | long value    |                                                                                                    |                |
| Byte Offset 80  | +24 primary current [mA] at stop        | long value    |                                                                                                    |                |
| Byte Offset 84  | -24 primary current [mA] at stop        | long value    |                                                                                                    |                |
| Byte Offset 88  | Battery voltage [mV] at stop            | long value    |                                                                                                    |                |
| Byte Offset 92  | HV [V] <sup>28</sup> at stop            | long value    |                                                                                                    |                |
| Byte Offset 116 | Charger current [mA] at stop            | long value    |                                                                                                    |                |
|                 |                                         |               |                                                                                                    |                |
| Byte Offset 128 | mca_state <sup>29</sup>                 | integer value |                                                                                                    |                |
| Return Code     | see MMCA_RESET command                  |               |                                                                                                    |                |

28 multiply value with 1.2 V

<sup>27</sup> multiply value with 1.2 V

<sup>29</sup> see MMCA\_QUERY\_SYSTEM\_DATA

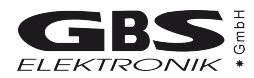

| Name           | MMCA_QUERY_STATE                              |            |               |       |                                                                            |
|----------------|-----------------------------------------------|------------|---------------|-------|----------------------------------------------------------------------------|
| Description    | The command reads the MMCA state.             |            |               |       |                                                                            |
| Parameter      | -                                             |            |               |       |                                                                            |
| Results array  | MCA acquire mode                              |            | MCA_MODE      |       | MODE_MCA, MODE_MCS                                                         |
| Byte Offset 2  | MCA preset                                    |            | MCA_PRESET    | S     | PRESET_NONE<br>PRESET_REAL<br>PRESET_LIVE<br>PRESET_INT<br>PRESET_AREA     |
| Byte Offset 4  | Preset value                                  |            | long          |       |                                                                            |
| Byte Offset 8  | Elapsed preset                                |            | long          |       |                                                                            |
| Byte Offset 12 | Repeat value                                  |            | integer value |       |                                                                            |
| Byte Offset 14 | Elapsed sweeps                                |            | integer value |       |                                                                            |
| Byte Offset 16 | MCS time per channel [*0.01 sec]              |            | integer value |       |                                                                            |
| Byte Offset 18 | Elapsed time per channel [*0.01 se            | c]         | integer value |       |                                                                            |
| Byte Offset 20 | Real time [sec]                               |            | long          |       |                                                                            |
| Byte Offset 24 | Counts per seconds                            |            | long          |       |                                                                            |
| Byte Offset 28 | Dead time [msec]                              |            | long          |       |                                                                            |
| Byte Offset 32 | Busy time [msec]                              |            | long          |       |                                                                            |
| Byte Offset 36 | MCA channels                                  |            | integer value |       | 128, , 4096                                                                |
| Byte Offset 38 | Threshold                                     |            | integer value |       | 2 60                                                                       |
| Byte Offset 40 | LLD                                           |            | integer value |       | 0                                                                          |
| Byte Offset 42 | ULD                                           |            | integer value |       |                                                                            |
| Byte Offset 44 | ROI begin (preset integral/area)              |            | integer value |       |                                                                            |
| Byte Offset 46 | ROI end (preset integral/area)                |            | integer value |       |                                                                            |
| Byte Offset 48 | Amplifier coarse gain                         |            | integer value |       | 2, , 1000                                                                  |
| Byte Offset 50 | Amplifier fine gain                           |            | integer value |       | 5000 15000                                                                 |
| Byte Offset 52 | Slow discriminator value                      |            | integer value |       | 0 2499 mV                                                                  |
| Byte Offset 54 | Fast discriminator value                      |            | integer value |       | 0 2499 mV                                                                  |
| Byte Offset 56 | High voltage                                  |            | integer value |       | 0 3000 V                                                                   |
| Byte Offset 58 | High voltage polarity                         |            | integer value |       | 0 positive 1 negative                                                      |
| Byte Offset 60 | Power switches                                |            | integer value |       | 0X80 -24V ON<br>0X40 +24V ON<br>0X20 -12V ON<br>0X10 +12V ON<br>0X02 HV ON |
| Byte Offset 62 | PZC value                                     |            | integer value |       | 0 2499 mV                                                                  |
| Byte Offset 64 | Time offset for PZC and DTC low <sup>30</sup> |            | integer value |       | 0 15                                                                       |
| Byte Offset 66 | Time offset for PZC and DTC high              |            | integer value |       | 0 15                                                                       |
| Byte Offset 68 | Stabilisation state or channel                | integer va | alue          |       |                                                                            |
| Byte Offset 70 | Stabilisation result                          | MCA_ST     | AB_RESULT     | STAB_ | _STARTED, STAB_ACTIVE,                                                     |

30 value multiplied with 0.4µsec

| Name            | MMCA_QUERY_STATE              |               |                                                      |
|-----------------|-------------------------------|---------------|------------------------------------------------------|
|                 |                               |               | STAB_IDLE, STAB_ERROR                                |
| Byte Offset 72  | Stab. ROI begin               | integer value |                                                      |
| Byte Offset 74  | Stab. ROI end                 | integer value |                                                      |
| Byte Offset 76  | ADC input                     | MCA_INPUT_ADC | ADC_AMPLIFIER,<br>ADC_DIRECT_POS,<br>ADC_DIRECT_NEG  |
| Byte Offset 78  | ADC input polarity            | MCA_INPUT_POL | INPUT_POLARITY_POSITIVE,<br>INPUT_POLARITY_NEGATIVE  |
| Byte Offset 80  | DTC                           | integer value |                                                      |
| Byte Offset 82  | PUR state                     | MCA_PUR       | OFF, ON                                              |
| Byte Offset 84  | MCS input                     | MCA_INPUT_MCS | MCS_INPUT_TTL,<br>MCS_INPUT_RATE,<br>MCS_INPUT_DISCR |
| Byte Offset 86  | MMCA number                   | integer value |                                                      |
| Byte Offset 88  | MMCA hardware version         | integer value |                                                      |
| Byte Offset 90  | MMCA firmware version         | integer value |                                                      |
| Byte Offset 92  | MCS Channels                  | integer value |                                                      |
| Byte Offset 94  | Last power state              | integer value |                                                      |
| Byte Offset 96  | Battery capacity [%]          | integer value |                                                      |
| Byte Offset 98  | 0                             | integer value |                                                      |
| Byte Offset 100 | Start time                    | long          |                                                      |
| Byte Offset 104 | TDF                           | integer value |                                                      |
| Byte Offset 106 | Last command flag             | integer value |                                                      |
| Byte Offset 108 | Last command parameter 1      | integer value |                                                      |
| Byte Offset 110 | Last command parameter 2      | integer value |                                                      |
| Byte Offset 112 | Last command parameter 3      | integer value |                                                      |
| Byte Offset 114 | Buffer state <sup>31</sup>    | Integer value |                                                      |
| Byte Offset 116 | Internal DAC value            | long          |                                                      |
| Byte Offset 120 | Differential dead time [0/00] | integer value |                                                      |
| Byte Offset 122 | HV inhibit mode               | integer value |                                                      |
| Byte Offset 124 | HV inhibit state              | integer value |                                                      |
| Byte Offset 128 | MMCA state <sup>32</sup>      |               |                                                      |
| Return Code     | see MMCA_RESET command        |               |                                                      |

<sup>31</sup> see MMCA\_QUERY\_SPECTRA

<sup>32</sup> see MMCA\_QUERY\_SYSTEM\_DATA

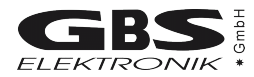

| Name            | MMCA_QUERY_SYSTEM_DATA                  |                |  |
|-----------------|-----------------------------------------|----------------|--|
| Description     | The command reads the MMCA system data. |                |  |
| Parameter       | -                                       |                |  |
| Results array   | 0                                       | integer        |  |
| Byte Offset 2   | Peak detect counter                     | 48 Bit integer |  |
| Byte Offset 8   | 0                                       | integer        |  |
| Byte Offset 10  | Fast detect counter                     | 48 Bit integer |  |
| Byte Offset 16  | 0                                       | integer        |  |
| Byte Offset 18  | Peak detect counter at time-1           | 48 Bit integer |  |
| Byte Offset 24  | 0                                       | integer        |  |
| Byte Offset 26  | Fast detect counter at time-1           | 48 Bit integer |  |
| Byte Offset 32  | Busy Time [ms] at time-1                | long           |  |
| Byte Offset 36  | MMCA on Time [s]                        | long           |  |
| Byte Offset 40  | Real Time [s] of previous sweep         | long           |  |
| Byte Offset 44  | Dead Time [ms] of previous sweep        | long           |  |
| Byte Offset 48  | Start time of previous sweep            | long           |  |
| Byte Offset 52  | 0                                       | long           |  |
| Byte Offset 56  | Elapsed sweeps                          | long           |  |
| Byte Offset 60  | Busy time [ms] of previous sweep        | long           |  |
| Byte Offset 64  | 0                                       | integer        |  |
| Byte Offset 66  | Peak detect counter of previous sweep   | 48             |  |
| Byte Offset 72  | 0                                       | integer        |  |
| Byte Offset 74  | Fast detect counter of previous sweep   | 48             |  |
| Byte Offset 80  | Counter of stabilisation steps          | long           |  |
| Byte Offset 84  | Current stabilisation offset            | integer        |  |
| Byte Offset 88  | Maximal negative stabilisation offset   | integer        |  |
| Byte Offset 92  | Maximal positive stabilisation offset   | integer        |  |
| Byte Offset 96  | Counter of received commands            | long           |  |
| Byte Offset 100 | Counter receive errors                  | long           |  |
| Byte Offset 104 | 0                                       | integer        |  |
| Byte Offset 106 | Last command flag                       | integer value  |  |
| Byte Offset 108 | Last command parameter 1                | integer value  |  |
| Byte Offset 110 | Last command parameter 2                | integer value  |  |
| Byte Offset 112 | Last command parameter 3                | integer value  |  |
| Byte Offset 114 | Buffer state <sup>33</sup>              | Integer value  |  |

<sup>33</sup> see MMCA\_QUERY\_SPECTRA

| -               |                                 |               |                                                                                                    |
|-----------------|---------------------------------|---------------|----------------------------------------------------------------------------------------------------|
| Byte Offset 116 | Stabilisation area preset       | long          |                                                                                                    |
| Byte Offset 120 | Stabilisation time preset       | integer value |                                                                                                    |
| Byte Offset 122 | Low shaping time <sup>34</sup>  | byte value    |                                                                                                    |
| Byte Offset 123 | High shaping time <sup>35</sup> | byte value    |                                                                                                    |
| Byte Offset 124 | 0                               | integer value |                                                                                                    |
| Byte Offset 128 | MMCA state                      |               | STATE_POWER_ON,<br>STATE_READY,<br>STATE_RUN,<br>STATE_SUSPEND,<br>STATE_FINISH,<br>STATE_ERROR,<br>STATE_FAIL |
| Return Code     | see MMCA_RESET command          |               | •                                                                                                    |

| Name            | MMCA_QUERY_IMAGE <sup>36</sup> | MMCA_QUERY_IMAGE <sup>36</sup>                      |  |  |
|-----------------|--------------------------------|-----------------------------------------------------|--|--|
| Description     | The command read the MMCA spec | The command read the MMCA spectrum image (120x256). |  |  |
| 1. Parameter    | No. of 1. Channel              | 0                                                   |  |  |
| 2. Parameter    | Compress factor                | 1 32                                                |  |  |
| 3. Parameter    | Vertical full scale            |                                                     |  |  |
| Result array    | Channel image N                | byte value                                          |  |  |
| Byte Offset 1   | Channel image N+1              | byte value                                          |  |  |
|                 |                                |                                                     |  |  |
| Byte Offset 127 | Channel image N+127            | byte value                                          |  |  |
| Return Code     | see MMCA_RESET command         |                                                     |  |  |

<sup>34</sup> The value must be multiplied with 0.1 µsec

<sup>35</sup> The value must be multiplied with 0.1 µsec

<sup>36</sup> This command should only be used to display the spectrum in a 120 x 256 pixel window.

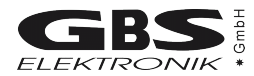

| Name            | MMCA_QUERY_SPECTRA                                                 |                                          |  |
|-----------------|--------------------------------------------------------------------|------------------------------------------|--|
| Description     | The command read the MMCA spectrum data                            | The command read the MMCA spectrum data. |  |
| 1. Parameter    | No. of 1. Channel and read out control <sup>37</sup> integer value |                                          |  |
| 2. Parameter    | Compress factor (1 32)                                             | long value                               |  |
| Result array    | Channel contents N                                                 | long value                               |  |
| Byte Offset 4   | Channel contents N+1                                               | long value                               |  |
|                 |                                                                    |                                          |  |
| Byte Offset 124 | Channel contents N+31                                              | long value                               |  |
| Byte Offset 128 | Buffer state <sup>38</sup>                                         | integer value                            |  |
| Return Code     | see MMCA_RESET command                                             |                                          |  |

| Name           | MMCA_QUERY_ENRICHMENT                             |               |                                       |
|----------------|---------------------------------------------------|---------------|---------------------------------------|
| Description    | The command reads the begin and end of the 2 ROIs |               |                                       |
| 1. Parameter   | Peak begin                                        | integer value | LLD<= begin < end                     |
| 2. Parameter   | Peak end                                          | integer value | begin < end <= ULD, (end-begin) < 250 |
| 3. Parameter   | Background begin                                  | integer value | LLD<= begin < end                     |
| 4. Parameter   | Background end                                    | integer value | begin < end <= ULD, (end-begin) < 250 |
| Result array   | Begin peak ROI                                    | long value    |                                       |
| Byte Offset 4  | End peak ROI                                      | long value    |                                       |
| Byte Offset 8  | Begin background ROI                              | long value    |                                       |
| Byte Offset 12 | End background ROI                                | long value    |                                       |
| Return Code    | ee MMCA_RESET command                             |               |                                       |

37 Read out control Bit[15:12], Channel number: Bit[11:0]

Bit[15:12] = 0x00 Read spectrum

Bit[15:12] = 0x01 Read MCS amplitude spectrum

Bit[15:12] = 0x02 Read spectrum buffer and unlock buffer

Bit[15:12] = 0x03 Read spectrum buffer and lock buffer

Bit[15:12] = 0x07 Read MCS amplitude spectrum buffer and lock buffer

38 Read out buffer state

| Bit[15] = 1 | Buffer filled  |
|-------------|----------------|
| Bit[14] = 1 | Buffer overrun |

| Name           | MMCA_QUERY_UF6_INFO                                                                        |            |  |
|----------------|--------------------------------------------------------------------------------------------|------------|--|
| Description    | The command reads current dead time, real time the integral, begin and end of the UF6 ROIs |            |  |
| Parameter      | -                                                                                          |            |  |
| Result array   | Real time                                                                                  | long value |  |
| Byte Offset 4  | Dead time [msec]                                                                           | long value |  |
| Byte Offset 8  | Integral ROI 1                                                                             | long value |  |
| Byte Offset 12 | Integral ROI 2                                                                             | long value |  |
| Byte Offset 16 | Integral ROI 3                                                                             | long value |  |
| Byte Offset 20 | Begin ROI 1                                                                                | long value |  |
|                |                                                                                            | long value |  |
| Byte Offset 40 | End ROI 3                                                                                  | long value |  |
| Return Code    | see MMCA_RESET command                                                                     |            |  |

| Name           | MMCA_QUERY_UF6_ROIS                               |            |
|----------------|---------------------------------------------------|------------|
| Description    | The command reads the begin and end of the 3 ROIs |            |
| Parameter      | -                                                 |            |
| Result array   | Begin ROI 1                                       | long value |
| Byte Offset 4  | End ROI 1                                         | long value |
| Byte Offset 8  | Begin ROI 2                                       | long value |
| Byte Offset 12 | End ROI 2                                         | long value |
| Byte Offset 16 | Begin ROI 3                                       | long value |
| Byte Offset 20 | End ROI 3                                         | long value |
| Return Code    | see MMCA_RESET command                            |            |

| Name         | MMCA_QUERY_CENTROID                                            |               |                                       |
|--------------|----------------------------------------------------------------|---------------|---------------------------------------|
| Description  | The command reads peak centroid of the specified ROI           |               |                                       |
| 1. Parameter | Peak ROI begin         integer value         LLD<= begin < end |               |                                       |
| 2. Parameter | Peak ROI end                                                   | integer value | begin < end <= ULD, (end-begin) < 250 |
| Result       | Peak centroid                                                  | float value   |                                       |
| Return Code  | see MMCA_RESET command                                         |               |                                       |

| Name        | MMCA_QUERY_ON_LINE                                               |
|-------------|------------------------------------------------------------------|
| Description | The command checks the communication between the MCA and the PC. |
| Parameter   | -                                                                |
| Results     | -                                                                |
| Return Code | see MMCA_RESET command                                           |

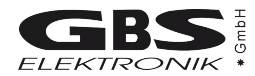

| Name           | MMCA_QUERY_VOLTAGE_CURRENT                 |                  |  |
|----------------|--------------------------------------------|------------------|--|
| Description    | The command reads the voltages and current | s from the MMCA. |  |
| Parameter      | -                                          |                  |  |
| Results array  | Charger current [mA]                       | long             |  |
| Byte Offset 4  | HV primary current [mA]                    | long             |  |
| Byte Offset 8  | Battery current [mA]                       | long             |  |
| Byte Offset 12 | Battery voltage [mV]                       | long             |  |
| Byte Offset 16 | HV reference voltage [V]                   | long             |  |
| Byte Offset 20 | HV control voltage [V]                     | long             |  |
| Byte Offset 24 | +12V primary current [mA]                  | long             |  |
| Byte Offset 28 | +24V primary current [mA]                  | long             |  |
| Byte Offset 32 | -24V primary current [mA]                  | long             |  |
| Byte Offset 36 | -12V primary current [mA]                  | long             |  |
| Return Code    | see MMCA_RESET command                     |                  |  |

### A3.3 MS-Windows DLL for the communication with several MCA166-USB

This Dynamic Link Library allows the communication with several MCA166-USB. It can manage the serial communication ports COM1 to COM20.

Die Dynamic Link Library exists as a 16-bit variant (mca\_comx.dll) and as a 32-bit variant (mca32cmx.dll). The DLL must reside in the system directory of Windows or in the same directory as the calling application. In order to include the DLL in your program, you have to use the in Visual Basic the file MCA32CMX.BAS (valid only for Win32 applications) or in C/C++ the files MCA\_COMX.H and MCA\_COMX.LIB or MCA32CXM.LIB. All functions and structures are declared in these files.

The use of the function is analogous to the functions of the DLLs for the comunication with one MCA166-USB (see chapter A3.1). However, following differences exist: The return value of the function COMM\_INIT is an index of the communication port. You have to pass this index to each function as first parameter so that you can distinguish the communication ports.

The return value indicates the result of the data transfer. It can be one of the following values:

| ERROR_OK              | = 0 | successful data transfer              |
|-----------------------|-----|---------------------------------------|
| ERROR_INTERFACE       | = 1 | communication port is not initialized |
| ERROR_COMMUNICATION   | = 3 | faulty data transfer                  |
| ERROR_INVALID_PARAM   | = 4 | invalid parameter                     |
| ERROR_FORBIDDEN_INDEX | = 5 | forbidden index                       |
|                       |     |                                       |

# **APPENDIX 4** - Description of the MCA166-USB firmware functions

### MCA Reset Command:

| Command name         | CMD_I               | NIT                                                                                                    |       |     |    |    |    |    |    |    |          |    |  |  |
|----------------------|---------------------|----------------------------------------------------------------------------------------------------|-------|-----|----|----|----|----|----|----|----------|----|--|--|
| Description          | All MC/<br>is abort | MCA Parameters will be reset to their initial state and the spectra are cleared. The measurement aborted, but the states of the preamplifier power and the value of the high voltage are unchanged! |       |     |    |    |    |    |    |    |          |    |  |  |
| Command syntax       |                     |                                                                                                    |       |     |    |    |    |    |    |    |          |    |  |  |
| Format               | integer             | eger integer integer long integer                                                                                                    |       |     |    |    |    |    |    |    |          |    |  |  |
| Parameter            | preamb              | ole                                                                                                    | comma | ind | 0  |    | 0  |    |    |    | end flag |    |  |  |
| Byte String (HEX)    | A5                  | 5A                                                                                                    | 41    | 00  | 00 | 00 | 00 | 00 | 00 | 00 | B9       | 9B |  |  |
| Used setup value     | None                |                                                                                                    |       |     |    |    |    |    |    |    |          |    |  |  |
| Affected setup value | All                 |                                                                                                    |       |     |    |    |    |    |    |    |          |    |  |  |
| MCA state            | STATE               | _READ                                                                                                    | /     |     |    |    |    |    |    |    |          |    |  |  |

### MCA Acquire Commands:

| Command name         | CMD_S                        | START                                                                                                    |       |     |    |    |                 |  |  |                 |    |    |  |  |
|----------------------|------------------------------|----------------------------------------------------------------------------------------------------|-------|-----|----|----|-----------------|--|--|-----------------|----|----|--|--|
| Description          | Depend<br>not and<br>and the | epending on the value of the first parameter(cf) the command clears the spectrum and the time or<br>ot and then the measurement will be started. If the first parameter is not equal zero, the spectrum<br>and the time where cleared and the second parameter(st) is stored as start time. <sup>39</sup> |       |     |    |    |                 |  |  |                 |    |    |  |  |
| Command syntax       |                              |                                                                                                    |       |     |    |    |                 |  |  |                 |    |    |  |  |
| Format               | integer                      | teger integer long integer                                                                                                    |       |     |    |    |                 |  |  |                 |    |    |  |  |
| Parameter            | preamb                       | ole                                                                                                    | comma | ind | cf |    | st              |  |  | end flag        |    |    |  |  |
| Byte String (HEX)    | A5                           | 5A                                                                                                    | 42    | 00  | cf | 00 | st <sub>i</sub> |  |  | st <sub>h</sub> | B9 | 9B |  |  |
| Used setup value     | All                          |                                                                                                    |       |     |    |    |                 |  |  |                 |    |    |  |  |
| Affected setup value | start tin                    | ne                                                                                                    |       |     |    |    |                 |  |  |                 |    |    |  |  |
| MCA state            | STATE                        | _RUN                                                                                                    |       |     |    |    |                 |  |  |                 |    |    |  |  |

| Command name         | CMD_               | STOP                                                                                                    |        |     |        |    |      |    |    |    |          |    |  |  |
|----------------------|--------------------|----------------------------------------------------------------------------------------------------|--------|-----|--------|----|------|----|----|----|----------|----|--|--|
| Description          | The me<br>dwell ti | he measurement is stopped immediately. There is no synchronisation with the internal clock or well time. |        |     |        |    |      |    |    |    |          |    |  |  |
| Command syntax       |                    |                                                                                                    |        |     |        |    |      |    |    |    |          |    |  |  |
| Format               | integer            | •                                                                                                    | intege | r   | intege | er | long |    |    |    | integer  |    |  |  |
| Parameter            | pream              | ble                                                                                                    | comm   | and | 0      |    | 0    |    |    |    | end flag | g  |  |  |
| Byte String (HEX)    | A5                 | 5A                                                                                                    | 43     | 00  | 00     | 00 | 00   | 00 | 00 | 00 | B9       | 9B |  |  |
| Used setup value     | None               |                                                                                                    |        |     |        |    |      |    |    |    |          |    |  |  |
| Affected setup value | None               |                                                                                                    |        |     |        |    |      |    |    |    |          |    |  |  |
| MCA state            | STATE              | E_STOP                                                                                                   |        |     |        |    |      |    |    |    |          |    |  |  |

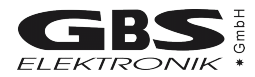

### MCA Mode Command:

| Command name         | CMD_S                                                     | ET_MO                                             | DE                                               |                                       |                                   |                                 |                               |           |                          |                        |                          |              |  |  |
|----------------------|-----------------------------------------------------------|---------------------------------------------------|--------------------------------------------------|---------------------------------------|-----------------------------------|---------------------------------|-------------------------------|-----------|--------------------------|------------------------|--------------------------|--------------|--|--|
| Description          | Depenc<br>MODE_<br>MODE_<br>the con<br>The cor<br>running | ling on th<br>_MCA<br>_MCS<br>nmand se<br>nmand v | ne value<br>= 0<br>= 1<br>et MMCA<br>vill be igr | of the firs<br>to the re<br>nored and | st param<br>equired r<br>d respon | eter (mo<br>node by<br>ded with | d):<br>activatin<br>a error r | g the pro | evious sp<br>es, if a me | ecified se<br>easureme | etup para<br>ent is stil | ameter.<br>I |  |  |
| Command syntax       |                                                           | a                                                 |                                                  |                                       |                                   |                                 |                               |           |                          |                        |                          |              |  |  |
| Format               | integer                                                   |                                                   | integer                                          |                                       | integer                           |                                 | long                          |           |                          |                        | integer                  |              |  |  |
| Parameter            | preamb                                                    | le                                                | comma                                            | nd                                    | mod                               |                                 | 0                             |           |                          |                        | end flag                 | g            |  |  |
| Byte String (HEX)    | A5                                                        | 5A                                                | 45                                               | 00                                    | mod                               | 00                              | 00                            | 00        | 00                       | 00                     | B9                       | 9B           |  |  |
| Used setup value     | coarse_                                                   | gain, fin                                         | e_gain, ı                                        | mca_inpu                              | ut_pol, m                         | ica_input                       | t_adc                         |           |                          |                        |                          |              |  |  |
| Affected setup value | mca_m                                                     | ode, stat                                         | o_state                                          |                                       |                                   |                                 |                               |           |                          |                        |                          |              |  |  |
| MCA state            | STATE                                                     | _READY                                            | ,                                                |                                       |                                   |                                 |                               |           |                          |                        |                          |              |  |  |

### MCA Clear Command:

| Command name         | CMD_C                                                              | CLEAR                                                     |                                                     |                       |                       |                         |                        |           |            |                           |          |    |  |  |
|----------------------|--------------------------------------------------------------------|-----------------------------------------------------------|-----------------------------------------------------|-----------------------|-----------------------|-------------------------|------------------------|-----------|------------|---------------------------|----------|----|--|--|
| Description          | A runni<br>(clear):<br>CLEAR<br>CLEAR<br>CLEAR<br>CLEAR<br>the con | ng meas<br>R_MEMO<br>R_TIME<br>R_ROI<br>R_ALL<br>nmand cl | urement<br>RY = 0<br>= 1<br>= 2<br>= 3<br>lears the | is stoppe<br>spectrur | ed imme<br>n, the tin | diately. [<br>ne inform | Dependir<br>nation, th | e ROI lii | e value of | f the first<br>usively or | paramet  | er |  |  |
| Command syntax       |                                                                    |                                                           |                                                     |                       |                       |                         |                        |           |            |                           |          |    |  |  |
| Format               | integer                                                            |                                                           | integer                                             |                       | integer               |                         | long                   |           |            |                           | integer  |    |  |  |
| Parameter            | preamb                                                             | ole                                                       | comma                                               | Ind                   | clear                 |                         | 0                      |           |            |                           | end flag | g  |  |  |
| Byte String (HEX)    | A5                                                                 | 5A                                                        | 44                                                  | 00                    | clear                 | 00                      | 00                     | 00        | 00         | 00                        | B9       | 9B |  |  |
| Used setup value     | None                                                               |                                                           |                                                     |                       |                       |                         |                        |           |            |                           |          |    |  |  |
| Affected setup value | real tim                                                           | e, dead                                                   | time, RO                                            | I begin, l            | ROI end               |                         |                        |           |            |                           |          |    |  |  |
| MCA state            | STATE                                                              | _READY                                                    | /                                                   |                       |                       |                         |                        |           |            |                           |          |    |  |  |

\_

### MCA Measurement Setup Commands:

| Command name         | CMD_S                                    | SET_AD                                                                                                    | C_RES_I   | DISCR |                  |                  |        |                  |     |                  |          |    |  |
|----------------------|------------------------------------------|----------------------------------------------------------------------------------------------------|-----------|-------|------------------|------------------|--------|------------------|-----|------------------|----------|----|--|
| Description          | The con<br>the ULI<br>The con<br>invalid | The command set the ADC resolution(res: 128, 256 4096), the LLD(Low level discriminator) and the ULD(Upper level discriminator) to the values of its three parameter. The command will be ignored and responded with a error messages, if one ore more parameter are trivalid or a measurement is still running. |           |       |                  |                  |        |                  |     |                  |          |    |  |
| Command syntax       |                                          |                                                                                                    |           |       |                  |                  |        |                  |     |                  |          |    |  |
| Format               | integer                                  | nteger integer long integer                                                                                                    |           |       |                  |                  |        |                  |     |                  |          |    |  |
| Parameter            | preamb                                   | le                                                                                                    | comma     | nd    | res              |                  | LLD, U | LD               |     |                  | end flag | J  |  |
| Byte String (HEX)    | A5                                       | 5A                                                                                                    | 46        | 00    | res <sub>i</sub> | res <sub>h</sub> | LLD    | LLD <sub>h</sub> | ULD | ULD <sub>h</sub> | B9       | 9B |  |
| Used setup value     | None                                     |                                                                                                    |           |       |                  |                  |        |                  |     |                  |          |    |  |
| Affected setup value | channe                                   | ls, lld, ul                                                                                                    | d, stab_s | tate  |                  |                  |        |                  |     |                  |          |    |  |
| MCA state            | STATE                                    | _READY                                                                                                    | /         |       |                  |                  |        |                  |     |                  |          |    |  |

| Command name         | CMD_S                                                           | CMD_SET_PRESETS                                                                                                    |         |     |         |                  |      |  |  |                  |          |    |  |  |
|----------------------|-----------------------------------------------------------------|----------------------------------------------------------------------------------------------------|---------|-----|---------|------------------|------|--|--|------------------|----------|----|--|--|
| Description          | The con<br>PRESE<br>PRESE<br>PRESE<br>PRESE<br>and val<br>PRESE | <pre> rRESET_NONE = 0 'RESET_REAL = 1 'RESET_LIVE = 2 'RESET_INT = 3 'RESET_AREA = 4 nd value(val) of the preset. The parameter val must be lower then 65536 for PRESET_REAL and 'RESET_LIVE! If a measurement is running, only val can be changed.</pre> |         |     |         |                  |      |  |  |                  |          |    |  |  |
| Command syntax       |                                                                 |                                                                                                    |         |     |         |                  |      |  |  |                  |          |    |  |  |
| Format               | integer                                                         |                                                                                                    | integer |     | integer |                  | long |  |  |                  | integer  |    |  |  |
| Parameter            | preamb                                                          | ole                                                                                                    | comma   | ind | pre     |                  | val  |  |  |                  | end flag | ]  |  |  |
| Byte String (HEX)    | A5                                                              | 5A                                                                                                    | 48      | 00  | pre     | pre <sub>h</sub> | val  |  |  | val <sub>h</sub> | B9       | 9B |  |  |
| Used setup value     | None                                                            |                                                                                                    |         |     |         |                  |      |  |  |                  |          |    |  |  |
| Affected setup value | presets                                                         | presets, preset_value                                                                                                    |         |     |         |                  |      |  |  |                  |          |    |  |  |
| MCA state            | STATE                                                           | _READY                                                                                                    | ,       |     |         |                  |      |  |  |                  |          |    |  |  |

| Command name         | CMD_S            | Set_ro                                                                                                    | I     |     |                  |                  |     |                  |    |    |          |    |  |  |  |
|----------------------|------------------|----------------------------------------------------------------------------------------------------|-------|-----|------------------|------------------|-----|------------------|----|----|----------|----|--|--|--|
| Description          | The co<br>end an | he command sets the begin and end of the ROI for the preset integral and area.(LLD <= begin < nd and LLD < end <= ULD) |       |     |                  |                  |     |                  |    |    |          |    |  |  |  |
| Command syntax       |                  |                                                                                                    |       |     |                  |                  |     |                  |    |    |          |    |  |  |  |
| Format               | integer          | teger integer long integer                                                                                             |       |     |                  |                  |     |                  |    |    |          |    |  |  |  |
| Parameter            | preamb           | ole                                                                                                    | comma | ind | beg              |                  | end |                  |    |    | end flag |    |  |  |  |
| Byte String (HEX)    | A5               | 5A                                                                                                    | 49    | 00  | beg <sub>i</sub> | beg <sub>h</sub> | end | end <sub>h</sub> | 00 | 00 | В9       | 9B |  |  |  |
| Used setup value     | LLD, U           | LD                                                                                                    |       |     |                  |                  |     |                  |    |    |          |    |  |  |  |
| Affected setup value | roi_beg          | jin, roi_e                                                                                                    | nd    |     |                  |                  |     |                  |    |    |          |    |  |  |  |
| MCA state            | STATE            | _READ                                                                                                    | (     |     |                  |                  |     |                  |    |    |          |    |  |  |  |

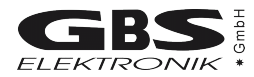

| Command name         | CMD_S   | CMD_SET_REPEAT                                                                  |       |     |                  |                  |    |    |    |    |          |    |  |  |  |             |  |
|----------------------|---------|---------------------------------------------------------------------------------|-------|-----|------------------|------------------|----|----|----|----|----------|----|--|--|--|-------------|--|
| Description          | The co  | The command sets the number(rep: 0 65535) of sweeps for repetitive measurement. |       |     |                  |                  |    |    |    |    |          |    |  |  |  |             |  |
| Command syntax       |         |                                                                                 |       |     |                  |                  |    |    |    |    |          |    |  |  |  |             |  |
| Format               | integer | nteger integer long integer                                                     |       |     |                  |                  |    |    |    |    |          |    |  |  |  | jer integer |  |
| Parameter            | preamb  | le                                                                              | comma | Ind | rep              |                  | 0  |    |    |    | end flag |    |  |  |  |             |  |
| Byte String (HEX)    | A5      | 5A                                                                              | 4A    | 00  | rep <sub>i</sub> | rep <sub>h</sub> | 00 | 00 | 00 | 00 | B9       | 9B |  |  |  |             |  |
| Used setup value     | None    |                                                                                 |       |     |                  |                  |    |    |    |    |          |    |  |  |  |             |  |
| Affected setup value | Repeat  |                                                                                 |       |     |                  |                  |    |    |    |    |          |    |  |  |  |             |  |
| MCA state            | STATE   | STATE_READY                                                                     |       |     |                  |                  |    |    |    |    |          |    |  |  |  |             |  |

| Command name         | CMD_S                        | SET_MC  | S_CHAN     | INEL     |         |                 |        |          |        |          |    |    |  |  |  |
|----------------------|------------------------------|---------|------------|----------|---------|-----------------|--------|----------|--------|----------|----|----|--|--|--|
| Description          | The cor                      | mmand s | set the nu | umber of | channel | s(ch: 128       | 3 4096 | ) for MC | S mode |          |    |    |  |  |  |
| Command syntax       |                              |         |            |          |         |                 |        |          |        |          |    |    |  |  |  |
| Format               | integer integer long integer |         |            |          |         |                 |        |          |        |          |    |    |  |  |  |
| Parameter            | preamble command             |         | ind        | ch       |         | 0               |        |          |        | end flag | )  |    |  |  |  |
| Byte String (HEX)    | A5                           | 5A      | 63         | 00       | ch      | ch <sub>h</sub> | 00     | 00       | 00     | 00       | B9 | 9B |  |  |  |
| Used setup value     | None                         |         |            |          |         |                 |        |          |        |          |    |    |  |  |  |
| Affected setup value | mcs_ch                       | annels  |            |          |         |                 |        |          |        |          |    |    |  |  |  |
| MCA state            | STATE                        | _READY  | /          |          |         |                 |        |          |        |          |    |    |  |  |  |

| Command name         | CMD_S                        | SET_TIM         | IE_PER_    | CHANN      | EL       |                  |           |           |         |                        |          |    |  |  |  |
|----------------------|------------------------------|-----------------|------------|------------|----------|------------------|-----------|-----------|---------|------------------------|----------|----|--|--|--|
| Description          | The co                       | mmand s         | sets the o | dwell time | e(tpc: 1 | 65535            | ) per cha | annel for | the MCS | S mode <sup>40</sup> . |          |    |  |  |  |
| Command syntax       |                              |                 |            |            |          |                  |           |           |         |                        |          |    |  |  |  |
| Format               | integer integer long integer |                 |            |            |          |                  |           |           |         |                        |          |    |  |  |  |
| Parameter            | preamb                       | reamble command |            |            | tpc      |                  | 0         |           |         |                        | end flag | 9  |  |  |  |
| Byte String (HEX)    | A5                           | 5A              | 4B         | 00         | tpc,     | tpc <sub>h</sub> | 00        | 00        | 00      | 00                     | B9       | 9B |  |  |  |
| Used setup value     | None                         |                 |            |            |          |                  |           | · ·       |         |                        |          |    |  |  |  |
| Affected setup value | time_p                       | er_chanr        | nel        |            |          |                  |           |           |         |                        |          |    |  |  |  |
| MCA state            | STATE                        | _READ           | (          |            |          |                  |           |           |         |                        |          |    |  |  |  |

<sup>40</sup> It is the real time per channel multiplied with 10

### MCA Hardware Setup Commands:

| Command name         | CMD_S                 | SET_GA                                                                                                    | N       |    |         |                 |      |                 |    |    |          |    |  |  |
|----------------------|-----------------------|----------------------------------------------------------------------------------------------------|---------|----|---------|-----------------|------|-----------------|----|----|----------|----|--|--|
| Description          | The cor<br>cg:<br>fg: | The command sets the amplifier coarse(cg) and fine gain(fg).         cg:       2, 5, 10, 20, 50, 100, 200, 500 or 1000         fg:       5000 15000 (for cg = 1000 fg: 5000 10000) |         |    |         |                 |      |                 |    |    |          |    |  |  |
| Command syntax       |                       |                                                                                                    |         |    |         |                 |      |                 |    |    |          |    |  |  |
| Format               | integer               |                                                                                                    | integer |    | integer |                 | long |                 |    |    | integer  |    |  |  |
| Parameter            | preamb                | le                                                                                                    | comma   | nd | cg      |                 | fg   |                 |    |    | end flag | 9  |  |  |
| Byte String (HEX)    | A5                    | 5A                                                                                                    | 4C      | 00 | cg      | cg <sub>h</sub> | fg,  | fg <sub>h</sub> | 00 | 00 | B9       | 9B |  |  |
| Used setup value     | None                  |                                                                                                    |         |    |         |                 |      |                 |    |    |          |    |  |  |
| Affected setup value | coarse                | _gain, fin                                                                                                    | e_gain  |    |         |                 |      |                 |    |    |          |    |  |  |
| MCA state            | STATE                 | _READY                                                                                                    | /       |    |         |                 |      |                 |    |    |          |    |  |  |

| Command name         | CMD_S                                                                                                    | SET_INP | UT_POL | ARITY |    |    |    |    |    |    |          |    |  |  |  |
|----------------------|----------------------------------------------------------------------------------------------------|---------|--------|-------|----|----|----|----|----|----|----------|----|--|--|--|
| Description          | The command sets the input polarity for the internal amplifier.<br>ip = 0 positive input signals<br>ip = 1 negative input signals |         |        |       |    |    |    |    |    |    |          |    |  |  |  |
| Command syntax       |                                                                                                    |         |        |       |    |    |    |    |    |    |          |    |  |  |  |
| Format               | integer integer long integer                                                                                                    |         |        |       |    |    |    |    |    |    |          |    |  |  |  |
| Parameter            | preamb                                                                                                    | le      | comma  | nd    | ip |    | 0  |    |    |    | end flag | ]  |  |  |  |
| Byte String (HEX)    | A5                                                                                                    | 5A      | 56     | 00    | ip | 00 | 00 | 00 | 00 | 00 | B9       | 9B |  |  |  |
| Used setup value     | None                                                                                                    |         |        |       |    |    |    |    |    |    |          |    |  |  |  |
| Affected setup value | mca_in                                                                                                    | put_pol |        |       |    |    |    |    |    |    |          |    |  |  |  |
| MCA state            | STATE                                                                                                    | _READY  | /      |       |    |    |    |    |    |    |          |    |  |  |  |

| Command name         | CMD_S                                 | SET_MC                                                                                                    | a_inpu <sup>.</sup> | Т   |    |    |    |    |    |    |          |    |  |  |  |
|----------------------|---------------------------------------|----------------------------------------------------------------------------------------------------|---------------------|-----|----|----|----|----|----|----|----------|----|--|--|--|
| Description          | The con<br>ip = 0<br>ip = 3<br>ip = 4 | The command sets the ADC input to amplifier or to direct.<br>ip = 0 input amplifier<br>ip = 3 input direct (0 +3V, PUR OFF)<br>ip = 4 input direct (03V, PUR OFF) |                     |     |    |    |    |    |    |    |          |    |  |  |  |
| Command syntax       |                                       |                                                                                                    |                     |     |    |    |    |    |    |    |          |    |  |  |  |
| Format               | integer                               | integer integer long integer                                                                                                    |                     |     |    |    |    |    |    |    |          |    |  |  |  |
| Parameter            | preamb                                | le                                                                                                    | comma               | Ind | ip |    | 0  |    |    |    | end flag | 9  |  |  |  |
| Byte String (HEX)    | A5                                    | 5A                                                                                                    | 54                  | 00  | ip | 00 | 00 | 00 | 00 | 00 | B9       | 9B |  |  |  |
| Used setup value     | None                                  |                                                                                                    |                     |     |    |    |    |    |    |    | -        |    |  |  |  |
| Affected setup value | mca_in                                | put_adc                                                                                                    |                     |     |    |    |    |    |    |    |          |    |  |  |  |
| MCA state            | STATE                                 | _READY                                                                                                    | /                   |     |    |    |    |    |    |    |          |    |  |  |  |

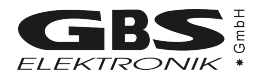

| Command name         | CMD_S                                 | ET_MC                                  | S_INPUT                                          | Г                                               |                             |         |         |         |           |    |          |    |  |  |  |
|----------------------|---------------------------------------|----------------------------------------|--------------------------------------------------|-------------------------------------------------|-----------------------------|---------|---------|---------|-----------|----|----------|----|--|--|--|
| Description          | The cor<br>ip = 0<br>ip = 1<br>ip = 2 | nmand s<br>extern<br>interna<br>counts | ets the ir<br>al TTL si<br>al count r<br>only pu | nput for t<br>ignals<br>rate signa<br>Ises with | he Multi-<br>al<br>amplituc | Channel | Scaler. | and UL[ | ) thresho | ld |          |    |  |  |  |
| Command syntax       |                                       |                                        |                                                  |                                                 |                             |         |         |         |           |    |          |    |  |  |  |
| Format               | integer integer long integer          |                                        |                                                  |                                                 |                             |         |         |         |           |    |          |    |  |  |  |
| Parameter            | preamb                                | le                                     | comma                                            | nd                                              | ip                          |         | 0       |         |           |    | end flag | J  |  |  |  |
| Byte String (HEX)    | A5                                    | 5A                                     | 55                                               | 00                                              | ip                          | 00      | 00      | 00      | 00        | 00 | В9       | 9B |  |  |  |
| Used setup value     | None                                  |                                        |                                                  |                                                 |                             |         |         |         |           |    |          |    |  |  |  |
| Affected setup value | mca_in                                | put_mcs                                |                                                  |                                                 |                             |         |         |         |           |    |          |    |  |  |  |
| MCA state            | STATE                                 | _READY                                 | ,                                                |                                                 |                             |         |         |         |           |    |          |    |  |  |  |

| Command name         | CMD_S   | SET_TH                      | RESHO     | LD       |         |           |         |       |    |    |          |    |  |  |  |
|----------------------|---------|-----------------------------|-----------|----------|---------|-----------|---------|-------|----|----|----------|----|--|--|--|
| Description          | This co | mmand                       | set the a | analogue | thresho | old value | (thr: 2 | .60). |    |    |          |    |  |  |  |
| Command syntax       |         |                             |           |          |         |           |         |       |    |    |          |    |  |  |  |
| Format               | integer | nteger integer long integer |           |          |         |           |         |       |    |    |          |    |  |  |  |
| Parameter            | preamb  | ole                         | comm      | command  |         |           | 0       |       |    |    | end flag | 9  |  |  |  |
| Byte String (HEX)    | A5      | 5A                          | 47        | 00       | thr     | 00        | 00      | 00    | 00 | 00 | B9       | 9B |  |  |  |
| Used setup value     | None    |                             |           |          |         |           |         |       |    |    |          |    |  |  |  |
| Affected setup value | Thresh  | old                         |           |          |         |           |         |       |    |    |          |    |  |  |  |
| MCA state            | STATE   | _READ`                      | Y         |          |         |           |         |       |    |    |          |    |  |  |  |

| Command name         | CMD_S                         | SET_SH                                                                                                    | APING_1 | IME |     |    |    |    |    |    |          |    |  |  |
|----------------------|-------------------------------|----------------------------------------------------------------------------------------------------|---------|-----|-----|----|----|----|----|----|----------|----|--|--|
| Description          | The con<br>dtc = 1<br>dtc = 3 | The command sets the amplifier shaping time(dtc).<br>dtc = 1 shaping time low (1 µsec)<br>dtc = 3 shaping time high (2 or 3 µsec) <sup>41</sup> |         |     |     |    |    |    |    |    |          |    |  |  |
| Command syntax       |                               |                                                                                                    |         |     |     |    |    |    |    |    |          |    |  |  |
| Format               | integer integer long integer  |                                                                                                    |         |     |     |    |    |    |    |    |          |    |  |  |
| Parameter            | preamb                        | ole                                                                                                    | comma   | nd  | dtc |    | 0  |    |    |    | end flag | )  |  |  |
| Byte String (HEX)    | A5                            | 5A                                                                                                    | 52      | 00  | dtc | 00 | 00 | 00 | 00 | 00 | B9       | 9B |  |  |
| Used setup value     | None                          |                                                                                                    |         |     |     |    |    |    |    |    |          |    |  |  |
| Affected setup value | Dtc                           |                                                                                                    |         |     |     |    |    |    |    |    |          |    |  |  |
| MCA state            | STATE                         | _READ                                                                                                    | (       |     |     |    |    |    |    |    |          |    |  |  |

<sup>41</sup> The values may be different for some MCA166-USB configurations.

| Command name         | CMD_                    | SET_PU                                      | R        |         |            |    |    |    |    |        |    |    |  |  |
|----------------------|-------------------------|---------------------------------------------|----------|---------|------------|----|----|----|----|--------|----|----|--|--|
| Description          | The co                  | mmand                                       | sets the | pile up | rejection. |    |    |    |    |        |    |    |  |  |
| Command syntax       | pur = 0<br>pur $\neq$ 0 | ur = 0 turns PUR off<br>ur ≠ 0 turns PUR on |          |         |            |    |    |    |    |        |    |    |  |  |
| Format               | integer                 | nteger integer long integer                 |          |         |            |    |    |    |    |        |    |    |  |  |
| Parameter            | preamble command        |                                             |          | pur     |            | 0  |    |    |    | end fl | ag |    |  |  |
| Byte String (HEX)    | A5                      | 5A                                          | 53       | 00      | pur        | 00 | 00 | 00 | 00 | 00     | B9 | 9B |  |  |
| Used setup value     | None                    |                                             | ·        |         |            |    |    |    |    |        |    |    |  |  |
| Affected setup value | mca_p                   | ur                                          |          |         |            |    |    |    |    |        |    |    |  |  |
| MCA state            | STATE                   | _READ                                       | Y        |         |            |    |    |    |    |        |    |    |  |  |

| Command name         | CMD_S                    | ET_FAS  | ST         |             |           |          |       |           |           |    |          |    |  |  |
|----------------------|--------------------------|---------|------------|-------------|-----------|----------|-------|-----------|-----------|----|----------|----|--|--|
| Description          | This co                  | mmand   | set the fa | ast discrii | minator t | hreshold | (0 24 | 99, defai | ult 400). |    |          |    |  |  |
| Command syntax       |                          |         |            |             |           |          |       |           |           |    |          |    |  |  |
| Format               | integer integer long int |         |            |             |           |          |       | integer   |           |    |          |    |  |  |
| Parameter            | Preamb                   | ole     | command    |             | fast      |          | 0     |           |           |    | end flag | 9  |  |  |
| Byte String (HEX)    | A5                       | 5A      | 50         | 00          | fast      | 00       | 00    | 00        | 00        | 00 | B9       | 9B |  |  |
| Used setup value     | None                     |         |            |             |           |          |       |           |           |    |          |    |  |  |
| Affected setup value | Fast thr                 | reshold |            |             |           |          |       |           |           |    |          |    |  |  |
| MCA state            | STATE                    | _READY  | /          |             |           |          |       |           |           |    |          |    |  |  |

| Command name         | CMD_S                        | SET_SLO    | W         |           |          |          |        |          |           |    |          |    |  |  |
|----------------------|------------------------------|------------|-----------|-----------|----------|----------|--------|----------|-----------|----|----------|----|--|--|
| Description          | This co                      | mmand      | set the s | low discr | iminator | threshol | d (0 2 | 499, def | ault 400) |    |          |    |  |  |
| Command syntax       |                              |            |           |           |          |          |        |          |           |    |          |    |  |  |
| Format               | integer integer long integer |            |           |           |          |          |        |          |           |    |          |    |  |  |
| Parameter            | Preamb                       | Preamble c |           | and       | slow     |          | 0      |          |           |    | end flag | )  |  |  |
| Byte String (HEX)    | A5                           | 5A         | 51        | 00        | slow     | 00       | 00     | 00       | 00        | 00 | B9       | 9B |  |  |
| Used setup value     | None                         |            |           |           |          |          |        |          |           |    |          |    |  |  |
| Affected setup value | Slow th                      | reshold    |           |           |          |          |        |          |           |    |          |    |  |  |
| MCA state            | STATE                        | _READY     | /         |           |          |          |        |          |           |    |          |    |  |  |

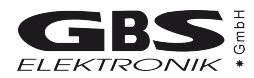

| Command name         | CMD_S                                | ET_PZ           | )                                 |                                              |                               |                 |                 |                 |           |     |          |    |  |  |
|----------------------|--------------------------------------|-----------------|-----------------------------------|----------------------------------------------|-------------------------------|-----------------|-----------------|-----------------|-----------|-----|----------|----|--|--|
| Description          | The cor<br>pv: 0<br>pm = 0<br>pm > 0 | nmand p<br>2499 | performs<br>PZC<br>set P<br>set P | the Pole<br>control v<br>PCZ only<br>PZC and | Zero Ca<br>voltage<br>measure | ancellatio      | on.<br>fset     |                 |           |     |          |    |  |  |
| Command syntax       |                                      |                 |                                   |                                              |                               |                 |                 |                 |           |     |          |    |  |  |
| Format               | integer                              |                 | integer                           |                                              | integer                       |                 | long            |                 |           |     | integer  |    |  |  |
| Parameter            | preamb                               | le              | comma                             | ind                                          | pm                            |                 | Pv              |                 |           |     | end flag | 9  |  |  |
| Byte String (HEX)    | A5                                   | 5A              | 58                                | 00                                           | pm                            | pm <sub>h</sub> | pv <sub>i</sub> | pv <sub>h</sub> | 00        | 00  | B9       | 9B |  |  |
| Used setup value     | None                                 |                 |                                   | ·                                            |                               |                 |                 |                 | ·         |     |          |    |  |  |
| Affected setup value | pzc_va                               | ue              |                                   |                                              |                               |                 |                 |                 |           |     |          |    |  |  |
| Results              | lf pm >                              | 0 the fur       | nction ret                        | turns with                                   | n the nur                     | mber of c       | counts an       | id the - F      | PZC offse | et. |          |    |  |  |
| MCA state            | STATE                                | _READY          | /                                 |                                              |                               |                 |                 |                 |           |     |          |    |  |  |

| Command name         | CMD_S                        | ET_PZC              | C_TIME_                    | OFFSET                              | ſ                                      |                                    |                       |     |    |    |          |    |  |  |  |
|----------------------|------------------------------|---------------------|----------------------------|-------------------------------------|----------------------------------------|------------------------------------|-----------------------|-----|----|----|----------|----|--|--|--|
| Description          | The cor<br>t1: 0<br>t2: 0    | mmand s<br>31<br>31 | ets the ti<br>Time<br>Time | ime offse<br>offset fo<br>offset fo | et for Pol<br>or low sha<br>or high sh | e Zero C<br>aping tim<br>aping tir | ancellati<br>ne<br>me | on. |    |    |          |    |  |  |  |
| Command syntax       |                              |                     |                            |                                     |                                        |                                    |                       |     |    |    |          |    |  |  |  |
| Format               | integer integer long integer |                     |                            |                                     |                                        |                                    |                       |     |    |    |          |    |  |  |  |
| Parameter            | preamb                       | le                  | comma                      | nd                                  | t1                                     |                                    | t2                    |     |    |    | end flag | 9  |  |  |  |
| Byte String (HEX)    | A5                           | 5A                  | 60                         | 00                                  | t1                                     | 00                                 | t2                    | 00  | 00 | 00 | B9       | 9B |  |  |  |
| Used setup value     | None                         |                     |                            |                                     |                                        |                                    |                       |     |    |    |          |    |  |  |  |
| Affected setup value | pzc_dto                      | _1_offse            | et, pzc_d                  | tc_3_offs                           | set                                    |                                    |                       |     |    |    |          |    |  |  |  |
| MCA state            | STATE                        | _READY              | /                          |                                     |                                        |                                    |                       |     |    |    |          |    |  |  |  |

### MCA Stabilisation Commands:

| Command name         | CMD_S                        | SET_STA                                        | BILISA                                                 | TION                                                       |                                                                            |                                                           |                     |                 |                 |                 |         |    |  |  |  |
|----------------------|------------------------------|------------------------------------------------|--------------------------------------------------------|------------------------------------------------------------|----------------------------------------------------------------------------|-----------------------------------------------------------|---------------------|-----------------|-----------------|-----------------|---------|----|--|--|--|
| Description          | The cor<br>fl:<br>rb:<br>re: | mmand s<br>0<br>1<br>rb+3<<br>Peak l<br>Peak l | ets the p<br>fl <re-3<br>ROI beg<br/>ROI end</re-3<br> | beak stab<br>turn<br>turn<br>stat<br>in (LLD<:<br>(begin < | ilisation<br>s stabilis<br>s stabilis<br>bilisation<br>= begin <<br>end <= | sation off<br>sation on<br>to chanr<br>< end)<br>ULD. (en | nel fl<br>nd-beain) | (< 250)         |                 |                 |         |    |  |  |  |
| Command syntax       |                              |                                                |                                                        |                                                            |                                                                            |                                                           |                     |                 |                 |                 |         |    |  |  |  |
| Format               | integer                      | integer integer long integer                   |                                                        |                                                            |                                                                            |                                                           |                     |                 |                 |                 |         |    |  |  |  |
| Parameter            | preamb                       | le                                             | comma                                                  | Ind                                                        | fl                                                                         |                                                           | rb                  |                 | re              |                 | end fla | g  |  |  |  |
| Byte String (HEX)    | A5                           | 5A                                             | 4D                                                     | 00                                                         | fl <sub>i</sub>                                                            | fl <sub>h</sub>                                           | rb <sub>i</sub>     | rb <sub>h</sub> | re <sub>i</sub> | re <sub>h</sub> | В9      | 9B |  |  |  |
| Used setup value     | channe                       | ls, lld, ulo                                   | d                                                      |                                                            |                                                                            |                                                           | •                   |                 |                 |                 |         |    |  |  |  |
| Affected setup value | stab_st                      | ate, stab                                      | _roi_beç                                               | gin, stab_                                                 | roi_end                                                                    |                                                           |                     |                 |                 |                 |         |    |  |  |  |
| MCA state            | STATE                        | _READY                                         | /                                                      |                                                            |                                                                            |                                                           |                     |                 |                 |                 |         |    |  |  |  |

| Command name         | CMD_S                        | SET_STA                      | AB_PAR                                | AM                               |                 |                 |                 |                 |                 |                 |          |    |  |  |  |
|----------------------|------------------------------|------------------------------|---------------------------------------|----------------------------------|-----------------|-----------------|-----------------|-----------------|-----------------|-----------------|----------|----|--|--|--|
| Description          | The con<br>st:<br>sa:        | mmand s<br>time ir<br>area ( | sets the s<br>nterval (d<br>default 2 | tabilisati<br>efault 10<br>5000) | on paran<br>))  | neters.         |                 |                 |                 |                 |          |    |  |  |  |
| Command syntax       |                              |                              |                                       |                                  |                 |                 |                 |                 |                 |                 |          |    |  |  |  |
| Format               | integer integer long integer |                              |                                       |                                  |                 |                 |                 |                 |                 |                 |          |    |  |  |  |
| Parameter            | Pream                        | ole                          | comma                                 | nd                               | st              |                 | sa              |                 |                 |                 | end flag | 9  |  |  |  |
| Byte String (HEX)    | A5                           | 5A                           | 67                                    | 00                               | st <sub>i</sub> | st <sub>h</sub> | sa <sub>i</sub> | sa <sub>i</sub> | sa <sub>i</sub> | sa <sub>h</sub> | B9       | 9B |  |  |  |
| Used setup value     | -                            |                              |                                       |                                  |                 |                 |                 |                 |                 |                 |          |    |  |  |  |
| Affected setup value | stab_tir                     | me, stab_                    | _area                                 |                                  |                 |                 |                 |                 |                 |                 |          |    |  |  |  |
| MCA state            | STATE                        | _READY                       | /                                     |                                  |                 |                 |                 |                 |                 |                 |          |    |  |  |  |

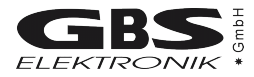

### MCA Detector Power Commands:

| Command name         | CMD_S                                                   | SET_PRE                                                      | EAMPLIF                           | FIER_PC   | WER      |        |      |    |    |    |          |    |  |  |  |
|----------------------|---------------------------------------------------------|--------------------------------------------------------------|-----------------------------------|-----------|----------|--------|------|----|----|----|----------|----|--|--|--|
| Description          | The cor<br>0X80<br>0X40<br>0X20<br>0X10<br>0XF0<br>0X00 | nmand s<br>-24V<br>+24V<br>-12V<br>+12V<br>all on<br>all off | ets the p<br>on<br>on<br>on<br>on | preamplif | ïer powe | r(pp). |      |    |    |    |          |    |  |  |  |
| Command syntax       |                                                         |                                                              |                                   |           |          |        |      |    |    |    |          |    |  |  |  |
| Format               | integer                                                 |                                                              | integer                           |           | integer  |        | long |    |    |    | integer  |    |  |  |  |
| Parameter            | preamb                                                  | le                                                           | comma                             | ind       | рр       |        | 0    |    |    |    | end flag | g  |  |  |  |
| Byte String (HEX)    | A5                                                      | 5A                                                           | 4E                                | 00        | рр       | 00     | 00   | 00 | 00 | 00 | B9       | 9B |  |  |  |
| Used setup value     | None                                                    |                                                              |                                   |           |          |        |      |    |    |    |          |    |  |  |  |
| Affected setup value | preamp                                                  | lifier_pov                                                   | wer                               |           |          |        |      |    |    |    |          |    |  |  |  |
| MCA state            | STATE                                                   | _READY                                                       | /                                 |           |          |        |      |    |    |    |          |    |  |  |  |

| Command name         | CMD_S                                    | SET_BIA                                       | S                                                |                                 |                                 |                                                 |                                        |                            |                      |      |          |    |  |  |  |
|----------------------|------------------------------------------|-----------------------------------------------|--------------------------------------------------|---------------------------------|---------------------------------|-------------------------------------------------|----------------------------------------|----------------------------|----------------------|------|----------|----|--|--|--|
| Description          | The co<br>hv:<br>i = 0<br>i = 1<br>i =-1 | mmand s<br>0 30<br>Inhibit<br>"Canb<br>"Ortec | sets the o<br>000<br>off<br>erra- or<br>c-mode", | detector l<br>DFG-mo<br>HV shut | high volt<br>de", HV<br>down if | age <sup>42</sup> anc<br>shut dow<br>inhibit in | l controls<br>vn if inhib<br>put = +5\ | the HV-<br>it input <<br>/ | inhibit-in<br>< 0.5V | put. |          |    |  |  |  |
| Command syntax       |                                          |                                               |                                                  |                                 |                                 |                                                 |                                        |                            |                      |      |          |    |  |  |  |
| Format               | integer                                  | integer integer long integer                  |                                                  |                                 |                                 |                                                 |                                        |                            |                      |      |          |    |  |  |  |
| Parameter            | preamb                                   | le                                            | comma                                            | and                             | hv                              |                                                 | 1                                      |                            |                      |      | end flag | 3  |  |  |  |
| Byte String (HEX)    | A5                                       | 5A                                            | 4F                                               | 00                              | hv                              | hv <sub>h</sub>                                 | i,                                     | i <sub>h</sub>             | 00                   | 00   | B9       | 9B |  |  |  |
| Used setup value     | None                                     |                                               |                                                  |                                 |                                 |                                                 |                                        |                            | ·                    |      |          |    |  |  |  |
| Affected setup value | detecto                                  | r_bias, s                                     | tab_stat                                         | e                               |                                 |                                                 |                                        |                            |                      |      |          |    |  |  |  |
| MCA state            | STATE                                    | _READY                                        | /                                                |                                 |                                 |                                                 |                                        |                            |                      |      |          |    |  |  |  |

<sup>42</sup> The high voltages will ramp up or down by the MCA166-USB.

### MCA Data Setup Commands:

| Command name         | CMD_                         | SET_TD                                                                            | F    |      |     |                  |   |   |   |          |        |    |  |  |  |
|----------------------|------------------------------|-----------------------------------------------------------------------------------|------|------|-----|------------------|---|---|---|----------|--------|----|--|--|--|
| Description          | The co<br>tdf:               | The command sets the TDF parameter.         tdf:       TDF(100 3000, default 800) |      |      |     |                  |   |   |   |          |        |    |  |  |  |
| Command syntax       |                              |                                                                                   |      |      |     |                  |   |   |   |          |        |    |  |  |  |
| Format               | integer integer long integer |                                                                                   |      |      |     |                  |   |   |   |          |        |    |  |  |  |
| Parameter            | pream                        | ble                                                                               | comm | nand | tdf |                  | 0 |   |   |          | end fl | ag |  |  |  |
| Byte String (HEX)    | A5                           | 5A                                                                                | 61   | 00   | tdf | tdf <sub>h</sub> | 0 | 0 | 0 | 0        | B9     | 9B |  |  |  |
| Used setup value     | None                         | -                                                                                 |      |      | -   |                  | - |   | I | <b>I</b> |        |    |  |  |  |
| Affected setup value | tdf                          |                                                                                   |      |      |     |                  |   |   |   |          |        |    |  |  |  |
| MCA state            | STATE                        | E_READ                                                                            | Y    |      |     |                  |   |   |   |          |        |    |  |  |  |

| Command name         | CMD_S                     | ET_UF6                                                                                                    | 6_ROI   |    |   |    |   |                |    |                |          |    |  |  |
|----------------------|---------------------------|----------------------------------------------------------------------------------------------------|---------|----|---|----|---|----------------|----|----------------|----------|----|--|--|
| Description          | The cor<br>r:<br>b:<br>e: | I he command sets the begin and the end of a ROI used by the other UF6 commands.         r:       ROI number         b:       LLD<= b < e |         |    |   |    |   |                |    |                |          |    |  |  |
| Command syntax       |                           |                                                                                                    |         |    |   |    |   |                |    |                |          |    |  |  |
| Format               | integer                   | integer integer integer integer integer                                                                                                   |         |    |   |    |   |                |    |                |          |    |  |  |
| Parameter            | Preamb                    | ole                                                                                                    | comma   | nd | r |    | b |                | е  |                | end flag | 9  |  |  |
| Byte String (HEX)    | A5                        | 5A                                                                                                    | 64      | 00 | r | 00 | b | b <sub>h</sub> | e, | e <sub>h</sub> | B9       | 9B |  |  |
| Used setup value     | LLD, UI                   | _D                                                                                                    |         |    |   |    | · |                |    |                |          |    |  |  |
| Affected setup value | roi_beg                   | in[n], roi <u></u>                                                                                                    | _end[n] |    |   |    |   |                |    |                |          |    |  |  |
| MCA state            | STATE                     | _READY                                                                                                    | /       |    |   |    |   |                |    |                |          |    |  |  |

| Command name         | CMD_S                                 | SET_US                                                                                                    | ER_DAT | A  |   |    |                |                |                |                |    |    |  |  |
|----------------------|---------------------------------------|----------------------------------------------------------------------------------------------------|--------|----|---|----|----------------|----------------|----------------|----------------|----|----|--|--|
| Description          | The co<br>e: 0<br>p: 0                | The command stores a 32 bit value(f) in the MCA parameter memory(64 entries).         e: 0 63       parameter number         p: 0       long or float parameter |        |    |   |    |                |                |                |                |    |    |  |  |
| Command syntax       |                                       |                                                                                                    |        |    |   |    |                |                |                |                |    |    |  |  |
| Format               | integer integer long or float integer |                                                                                                    |        |    |   |    |                |                |                |                |    |    |  |  |
| Parameter            | preamble command e P end flag         |                                                                                                    |        |    |   |    |                |                |                |                |    |    |  |  |
| Byte String (HEX)    | A5                                    | 5A                                                                                                    | 57     | 00 | е | 00 | p <sub>i</sub> | p <sub>i</sub> | P <sub>h</sub> | p <sub>h</sub> | B9 | 9B |  |  |
| Used setup value     | None                                  |                                                                                                    |        |    |   |    |                |                | ·              |                |    |    |  |  |
| Affected setup value | None                                  |                                                                                                    |        |    |   |    |                |                |                |                |    |    |  |  |
| MCA state            | STATE                                 | _READ                                                                                                    | (      |    |   |    |                |                |                |                |    |    |  |  |

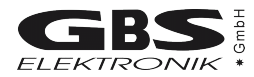

### MCA Query Commands:

| Command name      | CMD_C   | QUERY_                      | POWER    |         |           |         |           |    |    |    |          |    |  |  |  |
|-------------------|---------|-----------------------------|----------|---------|-----------|---------|-----------|----|----|----|----------|----|--|--|--|
| Description       | The co  | mmand r                     | eads the | power s | tate.     |         |           |    |    |    |          |    |  |  |  |
| Command syntax    |         |                             |          |         |           |         |           |    |    |    |          |    |  |  |  |
| Format            | integer | nteger integer long integer |          |         |           |         |           |    |    |    |          |    |  |  |  |
| Parameter         | preamb  | le                          | comma    | nd      | 0         |         | 0         |    |    |    | end flag | 3  |  |  |  |
| Byte String (HEX) | A5      | 5A                          | 59       | 00      | 00        | 00      | 00        | 00 | 00 | 00 | B9       | 9B |  |  |  |
| Results           | see MN  | ICA_QU                      | ERY_PC   | WER fu  | nction in | DLL des | scription |    |    |    |          |    |  |  |  |

| Command name      | CMD_C   | QUERY_                       | STATE    |         |            |         |          |    |    |    |          |    |  |  |  |
|-------------------|---------|------------------------------|----------|---------|------------|---------|----------|----|----|----|----------|----|--|--|--|
| Description       | The cor | mmand r                      | eads the | state.  |            |         |          |    |    |    |          |    |  |  |  |
| Command syntax    |         |                              |          |         |            |         |          |    |    |    |          |    |  |  |  |
| Format            | integer | integer integer long integer |          |         |            |         |          |    |    |    |          |    |  |  |  |
| Parameter         | preamb  | le                           | comma    | nd      | 0          |         | 0        |    |    |    | end flag | 9  |  |  |  |
| Byte String (HEX) | A5      | 5A                           | 5A       | 00      | 00         | 00      | 00       | 00 | 00 | 00 | B9       | 9B |  |  |  |
| Results           | see MN  | ICA_QU                       | ERY_ST   | ATE fun | ction in E | LL desc | ription. |    |    |    |          |    |  |  |  |

| Command name      | CMD_C                        | QUERY_                             | SPECTR                          | RA                           |                       |                |                |                |    |    |          |    |  |  |  |
|-------------------|------------------------------|------------------------------------|---------------------------------|------------------------------|-----------------------|----------------|----------------|----------------|----|----|----------|----|--|--|--|
| Description       | The co<br>n: No. c<br>c: Com | mmand r<br>of 1. char<br>press fac | eads the<br>nnel and<br>ctor (1 | spectrui<br>buffer co<br>32) | m data.<br>ontrol (Bi | t 15 12        | 2)             |                |    |    |          |    |  |  |  |
| Command syntax    |                              |                                    |                                 |                              |                       |                |                |                |    |    |          |    |  |  |  |
| Format            | integer integer long integer |                                    |                                 |                              |                       |                |                |                |    |    |          |    |  |  |  |
| Parameter         | preamb                       | ole                                | comma                           | ind                          | n                     |                | С              |                |    |    | end flag | J  |  |  |  |
| Byte String (HEX) | A5                           | 5A                                 | 5B                              | 00                           | n                     | n <sub>h</sub> | C <sub>I</sub> | C <sub>h</sub> | 00 | 00 | B9       | 9B |  |  |  |
| Used setup value  | channels, lld, uld           |                                    |                                 |                              |                       |                |                |                |    |    |          |    |  |  |  |
| Results           | see MN                       | /ICA_QU                            | ERY_SF                          | PECTRA                       | function              | in DLL d       | escriptio      | n.             |    |    |          |    |  |  |  |

| Command name      | CMD_C                                         | QUERY_                                                                                                  | IMAGE  |         |            |                |           |                |                |                |          |    |  |  |  |
|-------------------|-----------------------------------------------|----------------------------------------------------------------------------------------------------|--------|---------|------------|----------------|-----------|----------------|----------------|----------------|----------|----|--|--|--|
| Description       | The count<br>n: No. c<br>c: Com<br>v: Vertion | n: No. of 1. Channel<br>c: Compress factor (1 32)<br>v: Vertical full scale (see MCA_VFS in mca_comm.h) |        |         |            |                |           |                |                |                |          |    |  |  |  |
| Command syntax    |                                               |                                                                                                    |        |         |            |                |           |                |                |                |          |    |  |  |  |
| Format            | integer integer integer integer integer       |                                                                                                    |        |         |            |                |           |                |                |                |          |    |  |  |  |
| Parameter         | preamb                                        | le                                                                                                    | comma  | Ind     | n          |                | С         |                | v              |                | end flag | 9  |  |  |  |
| Byte String (HEX) | A5                                            | 5A                                                                                                    | 5C     | 00      | n          | n <sub>h</sub> | CI        | C <sub>h</sub> | V <sub>h</sub> | V <sub>h</sub> | B9       | 9B |  |  |  |
| Used setup value  | channe                                        | ls, lld, ule                                                                                            | d      |         |            |                |           |                |                |                |          |    |  |  |  |
| Results           | see MN                                        | ICA_QU                                                                                                  | ERY_IM | AGE fun | ction in E | )LL desc       | cription. |                |                |                |          |    |  |  |  |

| Command name      | CMD_QUERY_USER_DATA |                                                                                        |       |         |   |      |    |    |    |         |          |    |
|-------------------|---------------------|----------------------------------------------------------------------------------------|-------|---------|---|------|----|----|----|---------|----------|----|
| Description       | The co<br>e: 0      | e command reads a 32 bit value from the MCA parameter memory.<br>0 63 parameter number |       |         |   |      |    |    |    |         |          |    |
| Command syntax    |                     |                                                                                        |       |         |   |      |    |    |    |         |          |    |
| Format            | integer             | er integer                                                                             |       | integer |   | long |    |    |    | integer |          |    |
| Parameter         | preamb              | ole                                                                                    | comma | ind     | е |      | 0  |    |    |         | end flag |    |
| Byte String (HEX) | A5                  | 5A                                                                                     | 5E    | 00      | е | 00   | 00 | 00 | 00 | 00      | B9       | 9B |
| Used setup value  | None                |                                                                                        |       |         |   |      |    |    |    |         |          |    |
| Result            | see MN              | see MMCA_QUERY_USER_DATA function in DLL description.                                  |       |         |   |      |    |    |    |         |          |    |

| Command name      | CMD_S           | CMD_SYSTEM_DATA                                        |         |    |      |    |         |    |    |    |          |    |
|-------------------|-----------------|--------------------------------------------------------|---------|----|------|----|---------|----|----|----|----------|----|
| Description       | The co          | he command reads the special MCA data.                 |         |    |      |    |         |    |    |    |          |    |
| Command syntax    |                 |                                                        |         |    |      |    |         |    |    |    |          |    |
| Format            | integer integer |                                                        | integer |    | long |    | integer |    |    |    |          |    |
| Parameter         | preamb          | ole                                                    | comma   | nd | 00   |    | End     |    |    |    | end flag |    |
| Byte String (HEX) | A5              | 5A                                                     | 62      | 00 | 00   | 00 | 00      | 00 | 00 | 00 | В9       | 9B |
| Used setup value  |                 |                                                        |         |    |      |    |         |    |    |    | -        |    |
| Result            | see MN          | ee MMCA_QUERY_SYSTEM_DATA function in DLL description. |         |    |      |    |         |    |    |    |          |    |

| Command name      | CMD_QUERY_CENTROID |                                                                                                    |         |     |                  |                  |      |                  |         |    |          |    |
|-------------------|--------------------|----------------------------------------------------------------------------------------------------|---------|-----|------------------|------------------|------|------------------|---------|----|----------|----|
| Description       | The co             | The command reads the centroid of a ROI (beg <end, end-beg<250).<="" end<="ULD," lld<="beg," td=""></end,> |         |     |                  |                  |      |                  |         |    |          |    |
| Command syntax    |                    |                                                                                                    |         |     |                  |                  |      |                  |         |    |          |    |
| Format            | integer            |                                                                                                    | integer |     | intege           | •                | long |                  | integer |    |          |    |
| Parameter         | preamb             | ole                                                                                                    | comma   | and | beg              |                  | End  |                  |         |    | end flag |    |
| Byte String (HEX) | A5                 | 5A                                                                                                    | 5F      | 00  | beg <sub>i</sub> | beg <sub>h</sub> | end  | end <sub>h</sub> | 00      | 00 | B9       | 9B |
| Used setup value  | channe             | channels, lld, uld                                                                                         |         |     |                  |                  |      |                  |         |    |          |    |
| Result            | see MN             | see MMCA_QUERY_CENTROID function in DLL description.                                                       |         |     |                  |                  |      |                  |         |    |          |    |

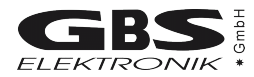

| Command name      | CMD_QUE                                       | CMD_QUERY_ENRICHMENT                                                                                                    |         |       |          |          |            |                 |                 |                 |          |    |  |
|-------------------|-----------------------------------------------|----------------------------------------------------------------------------------------------------|---------|-------|----------|----------|------------|-----------------|-----------------|-----------------|----------|----|--|
| Description       | The comma<br>pb: P<br>bb: P<br>pl: P<br>bl: P | he command read the integral of two ROIs and the real and dead time.<br>b: Peak <sub>1</sub> begin<br>b: Peak <sub>2</sub> begin<br>b: Peak <sub>1</sub> length (8 250 channels)<br>b: Peak <sub>2</sub> length (8 250 channels) |         |       |          |          |            |                 |                 |                 |          |    |  |
| Command syntax    |                                               |                                                                                                    |         |       |          |          |            |                 |                 |                 |          |    |  |
| Format            | integer                                       |                                                                                                    | integer |       | integer  |          | long       |                 |                 |                 | integer  |    |  |
| Parameter         | Preamble                                      |                                                                                                    | comma   | nd    |          |          |            |                 |                 |                 | end flag | )  |  |
| Byte String (HEX) | A5                                            | 5A                                                                                                    | 5D      | 00    | pl       | bl       | pb         | pb <sub>d</sub> | bb <sub>i</sub> | bb <sub>h</sub> | В9       | 9B |  |
| Used setup value  | -                                             |                                                                                                    |         |       |          |          |            |                 |                 |                 |          |    |  |
| Result            | see MMCA                                      | QUER                                                                                                    | _ENRIC  | HMENT | function | in DLL o | descriptio | on.             |                 |                 |          |    |  |

| Name              | MMCA_QUERY_UF6_INFO |                                                                                            |       |     |        |    |      |    |         |    |          |    |
|-------------------|---------------------|--------------------------------------------------------------------------------------------|-------|-----|--------|----|------|----|---------|----|----------|----|
| Description       | The comma           | The command reads current dead time, real time the integral, begin and end of the UF6 ROIs |       |     |        |    |      |    |         |    |          |    |
| Command syntax    |                     |                                                                                            |       |     |        |    |      |    |         |    |          |    |
| Format            | integer integer     |                                                                                            |       |     | intege | r  | long |    | integer |    |          |    |
| Parameter         | preamble            |                                                                                            | comma | Ind | 0      |    | 0    |    |         |    | end flag |    |
| Byte String (HEX) | A5                  | 5A                                                                                         | 66    | 00  | 00     | 00 | 00   | 00 | 00      | 00 | B9       | 9B |
| Used setup value  | -                   |                                                                                            |       |     |        |    |      |    |         |    |          |    |
| Result            | See MMCA            | See MMCA_QUERY_UF6_INFO function in DLL description.                                       |       |     |        |    |      |    |         |    |          |    |

| Name              | CMD_QUERY_UF6_ROIS |                                                      |         |    |         |    |      |    |         |    |          |    |
|-------------------|--------------------|------------------------------------------------------|---------|----|---------|----|------|----|---------|----|----------|----|
| Description       | The comma          | The command reads begin and end of the UF6 ROIs      |         |    |         |    |      |    |         |    |          |    |
| Command syntax    |                    |                                                      |         |    |         |    |      |    |         |    |          |    |
| Format            | integer            |                                                      | integer |    | integer |    | long |    | integer |    |          |    |
| Parameter         | Preamble           |                                                      | command |    | 0       |    | 0    |    |         |    | end flag |    |
| Byte String (HEX) | A5                 | 5A                                                   | 65      | 00 | 00      | 00 | 00   | 00 | 00      | 00 | B9       | 9B |
| Used setup value  | -                  |                                                      |         |    |         |    |      |    |         |    |          |    |
| Result            | see MMCA           | see MMCA_QUERY_UF6_ROIS function in DLL description. |         |    |         |    |      |    |         |    |          |    |

# **APPENDIX 5** - Changing the MCA166-USB Firmware

## Attention:

The order of changing the switches must be followed exactly, otherwise the µP will be destroyed!

The programming voltage (+12V) shall only be applied when the working voltage (+5 V) is switched on !!

Each MMCA must be programmed with it's corresponding HEX-file (e.g. MMCA #6 with Mca6.hex).

Programming the firmware can be done very easy by using the Firmware Wizard program. It is available from the Internet or from the supplied software CD.
Free Manuals Download Website <u>http://myh66.com</u> <u>http://usermanuals.us</u> <u>http://www.somanuals.com</u> <u>http://www.4manuals.cc</u> <u>http://www.4manuals.cc</u> <u>http://www.4manuals.cc</u> <u>http://www.4manuals.com</u> <u>http://www.404manual.com</u> <u>http://www.luxmanual.com</u> <u>http://aubethermostatmanual.com</u> Golf course search by state

http://golfingnear.com Email search by domain

http://emailbydomain.com Auto manuals search

http://auto.somanuals.com TV manuals search

http://tv.somanuals.com